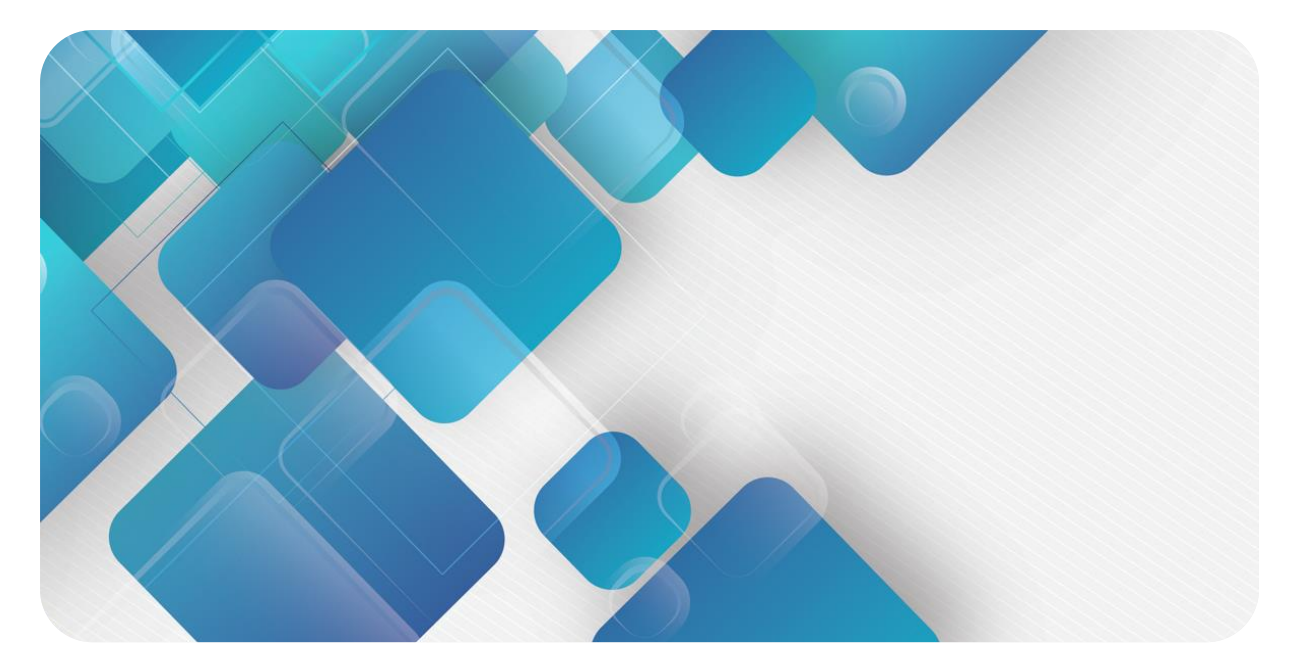

# 插片式温度采集模块

# 用户手册

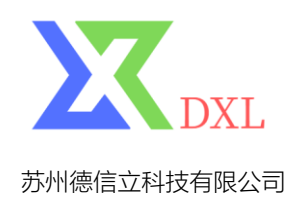

|   |       | 目录                        |   |
|---|-------|---------------------------|---|
| 1 | 产品概   | 述                         | 1 |
|   | 1.1   | 产品简介                      | 1 |
|   | 1.2   | 产品特性                      | 1 |
| 2 | 产品参   | 数                         | 2 |
|   | 2.1   | 通用参数                      | 2 |
|   | 2.2   | 技术参数                      | 3 |
| 3 | 面板    |                           | 4 |
|   | 3.1   | 面板结构                      | 4 |
|   | 3.2   | 指示灯功能                     | 4 |
| 4 | 安装和   | 拆卸                        | 5 |
|   | 4.1   | 安装指南                      | 5 |
|   | 4.2   | 安装拆卸步骤                    | 5 |
|   | 4.3   | 安装示意图                     | 6 |
|   | 4.4   | 尺寸图                       | 9 |
| 5 | 接线    |                           |   |
|   | 5.1   | 接线端子                      |   |
|   | 5.2   | 接线说明和要求                   |   |
|   | 5.3   | 接线图                       |   |
| 6 | 使用    |                           |   |
|   | 6.1   | 参数说明                      |   |
|   | 6.1.1 | 传感器类型选择                   |   |
|   | 6.1.2 | 滤波功能                      |   |
|   | 6.1.3 | 通道使能功能                    |   |
|   | 6.2   | 上下行过程数据及功能                |   |
|   | 6.2.1 | 温度/电阻数据采集                 |   |
|   | 6.2.2 | 断连检测                      |   |
|   | 6.2.3 | 数据补偿功能                    |   |
|   | 6.3   | 在 TIA Portal V17 软件环境下的应用 |   |
|   | 6.4   | 在 Sysmac Studio 软件环境下的应用  |   |

# **1** 产品概述

# 1.1 产品简介

插片式 4 通道温度采集模块,支持热电阻、热电偶和电阻三种类型传感器。模块采用 S-Link 底部总线,适配 DC 系列耦合器,能够实时采集温度或电阻数据。

# 1.2 产品特性

- 测量类型丰富
   支持热电阻、热电偶和电阻三种传感器。
- **灵敏度高** 灵敏度: 0.1℃。
- 支持断连检测
   热电阻、电阻和热电偶型传感器均支持断连检测。
   滤波功能
  - 支持单通道滤波设置。
- 支持 50Hz 抑制
   抑制 50Hz 交流电源干扰。
- 通道使能功能
   支持单通道使能设置。
- 体积小
   结构紧凑,占用空间小。
- 易诊断
   指示灯设计齐全,模块状态一目了然,检测、维护方便。
- 速度快 背板采用 S-Link 总线:扫描周期最大1 ms。
- 易安装
   DIN 35 mm 标准导轨安装。
   采用弹片式接线端子,配线方便快捷。

# **2** 产品参数

# 2.1 通用参数

| 接口参数   |                       |
|--------|-----------------------|
| 总线协议   | S-Link                |
| 传输速率   | 6 Mbps                |
| 站类型    | 从站                    |
| 电源     | 5 VDC,通过 S-Link 总线供电  |
| 额定电流消耗 | 100 mA                |
| 通用参数   |                       |
| 规格尺寸   | 100 × 14.8 × 68.67 mm |
| 重量     | 50 g                  |
| 工作温度   | -10°C~+60°C           |
| 存储温度   | -20℃~+75℃             |
| 相对湿度   | 95%, 无冷凝              |
| 防护等级   | IP20                  |

# 2.2 技术参数

| 温度输入                     |                                                                                |                                                                                   |         |  |  |  |  |  |
|--------------------------|--------------------------------------------------------------------------------|-----------------------------------------------------------------------------------|---------|--|--|--|--|--|
| 通道数                      | 4                                                                              |                                                                                   |         |  |  |  |  |  |
| 传感器类型                    | 热电偶                                                                            | 热电阻                                                                               | 电阻      |  |  |  |  |  |
| 连接方式                     | 2线制                                                                            | 2线、3线制                                                                            | 2线制     |  |  |  |  |  |
| 传感器对应范围                  | K: -200~1370℃<br>J: -200~1200℃<br>E: -200~1000℃<br>S: -50~1690℃<br>B: 50~1800℃ | PT100: -200~850°C<br>PT200: -200~600°C<br>PT500: -200~600°C<br>PT1000: -200~600°C | 15Ω~3kΩ |  |  |  |  |  |
| 精度                       | ±0.3% ±1°C                                                                     |                                                                                   | ±0.1%   |  |  |  |  |  |
| 灵敏度                      | 0.1°C                                                                          |                                                                                   | ±0.1Ω   |  |  |  |  |  |
| 分辨率                      | 16 bit (int 类型)                                                                |                                                                                   |         |  |  |  |  |  |
| 转换时间 (所有通道滤波级<br>数为 1 时) | 40 ms/4 ch                                                                     |                                                                                   |         |  |  |  |  |  |
| 滤波                       | 单通道滤波,可配置 (级数 1~10)                                                            |                                                                                   |         |  |  |  |  |  |
| 断线检测                     | 均支持                                                                            |                                                                                   |         |  |  |  |  |  |
| 断线检测时间                   | 2 ms                                                                           |                                                                                   |         |  |  |  |  |  |
| 通道允许的输入最大电压              | 30 VDC                                                                         |                                                                                   |         |  |  |  |  |  |
| 电气隔离                     | 500 VAC,通道间不隔离                                                                 |                                                                                   |         |  |  |  |  |  |
| 通道指示灯                    | 绿色 LED 灯                                                                       |                                                                                   |         |  |  |  |  |  |
| 上下溢功能                    | 支持                                                                             |                                                                                   |         |  |  |  |  |  |

# **3** 面板

# 3.1 面板结构

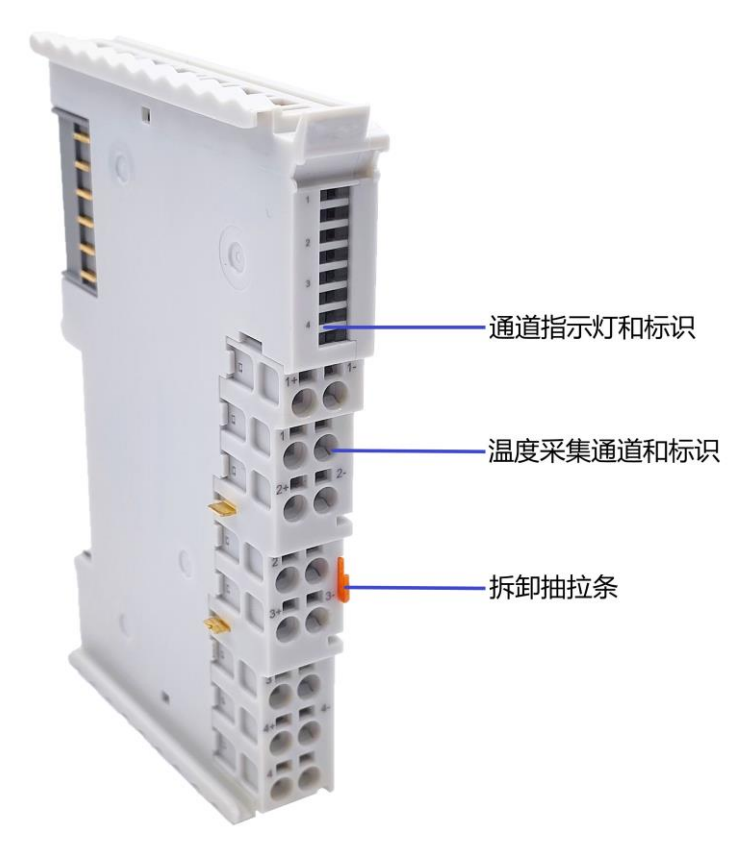

# 3.2 指示灯功能

| 模块指示灯说明   |    |    |               |  |  |  |  |  |
|-----------|----|----|---------------|--|--|--|--|--|
| 标识        | 颜色 | 状态 | 状态描述          |  |  |  |  |  |
| 通道指示灯     | 绿色 | 常亮 | 通道使能且传感器正常接入  |  |  |  |  |  |
| Led1~Led4 |    | 熄灭 | 通道禁止或传感器未正常接入 |  |  |  |  |  |

# **4** 安装和拆卸

# 4.1 安装指南

### 安装\拆卸注意事项

- 确保机柜有良好的通风措施(如机柜加装排风扇)。
- 请勿将本设备安装在可能引起过热的设备旁边或者上方。
- 务必将模块竖直安装,并保持周围空气流通(模块上下至少有 50mm 的空气流通空间)。
- 模块安装后,务必用耦合器模块左侧的固定卡扣将模块固定。
- 安装\拆卸务必在切断电源的状态下进行。
- 务必安装在固定导轨上。

# 4.2 安装拆卸步骤

| 模块安装及拆卸 |                                 |
|---------|---------------------------------|
| 模块安装步骤  | 1、在已固定的导轨上先安装耦合器电源模块。           |
|         | 2、在电源模块的右边依次安装所需要的 I/O 模块或功能模块。 |
|         | 3、安装所有需要的模块后,安装端盖,完成模块的组装。      |
|         | 4、旋转耦合器模块左侧的橙色固定卡扣,将模块固定。       |
| 模块拆卸步骤  | 1、单独拆卸某个模块时,可直接向外抽拉模块的橙色抽拉条。    |
|         | 2、继续抽拉橙色抽拉条,可直接将模块拆卸拔出。         |
|         | 3、如需替换模块,拆卸后将新模块插入到空位即可。        |

# 4.3 安装示意图

# 耦合器电源模块、I/O 模块安装

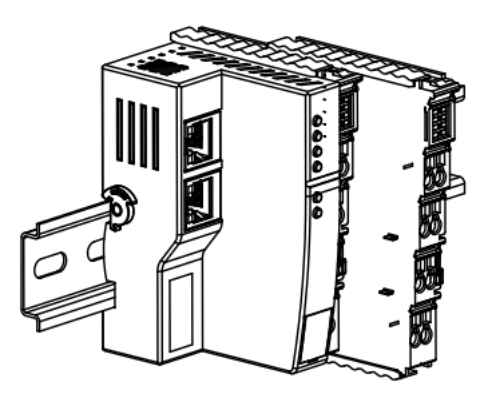

1

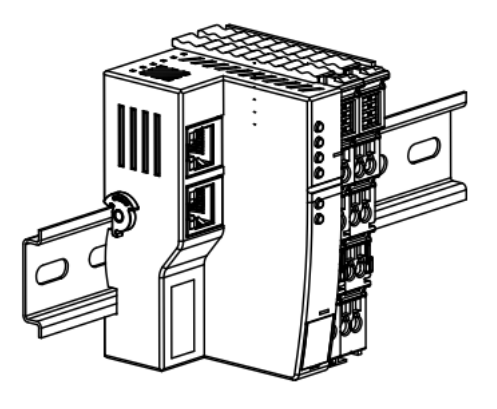

2

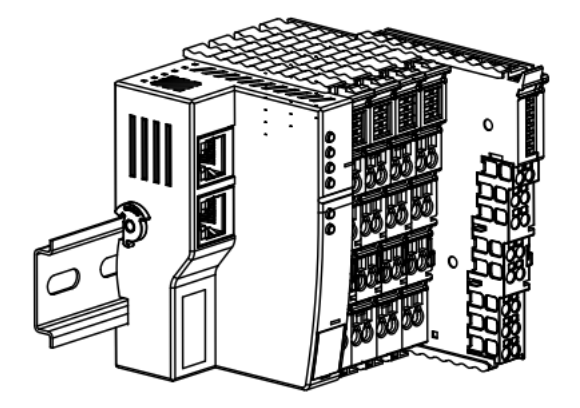

3

# 步骤

将耦合器电源模块垂直 对准导轨卡槽,内推到 位后,在右侧依次安装 I/O模块或温度模块, 对准电源模块右侧,如 左图①所示。

如左图②所示,用力向 导轨方向推 I/O 模块或 温度模块,听到"咔 哒"声,模块即安装到 位。

逐个安装所需要的 I/O 模块或温度模块,将模 块左侧卡槽对准已安装 的模块最右侧,如左图 ③所示推入,听到"咔 哒"声,模块即安装到 位。

## 端盖安装

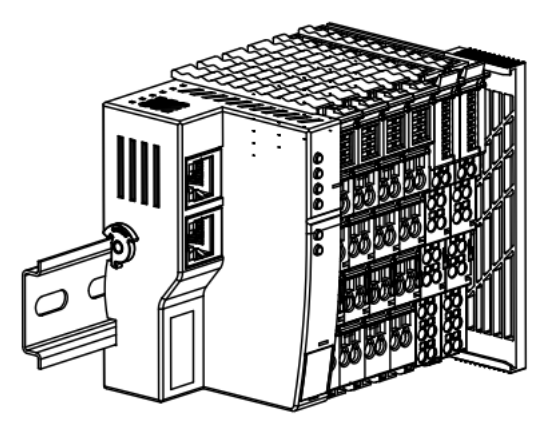

4

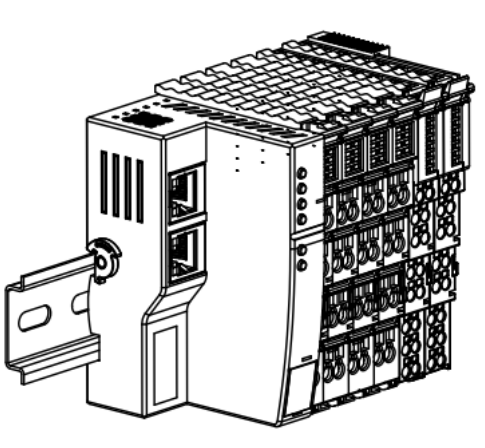

5

拆卸

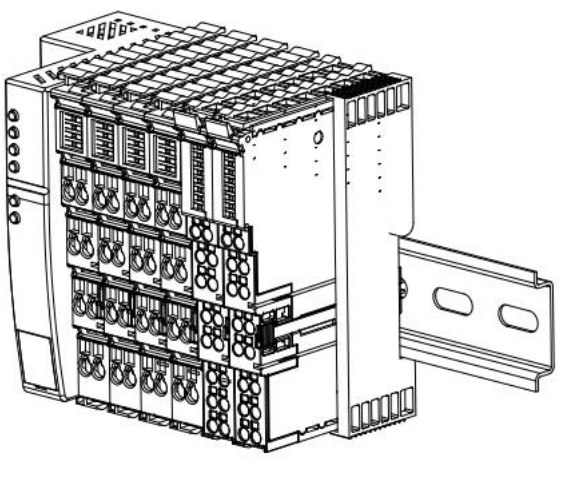

步骤

在最后一个模块的右侧 安装端盖,端盖凹槽一 侧对准导轨,如左图④ 所示,安装方式请参照 I/O模块的安装方法。 端盖内推到位后,如图 ⑤所示。

步骤

可直接向外抽拉要拆卸 或替换的模块的橙色抽 拉条,如左图⑥所示。

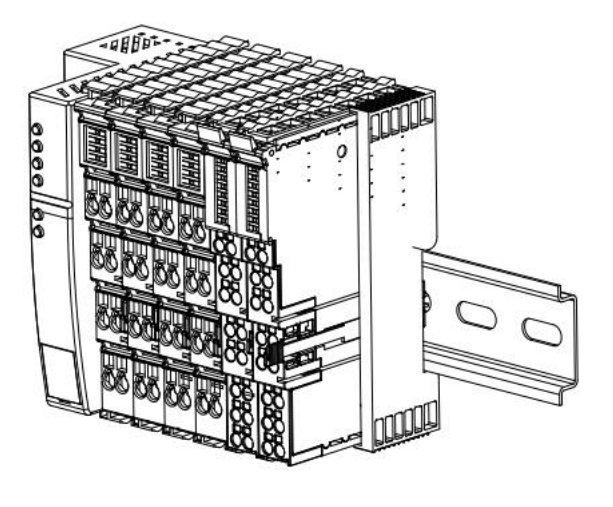

橙色抽拉条向外拔出 后,继续向外抽拉,如 左图⑦所示,可将模块 直接拔出。

1

Þ

Ι

T

# 4.4 尺寸图

# 温度采集模块外形规格 (单位 mm)

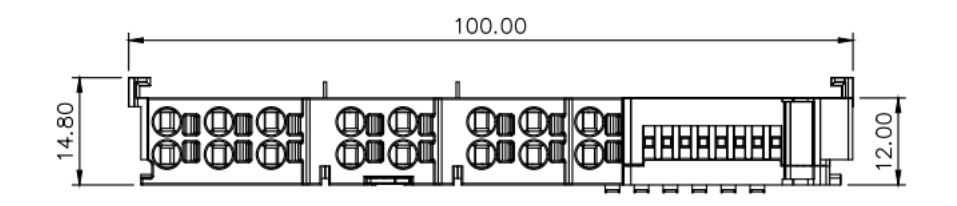

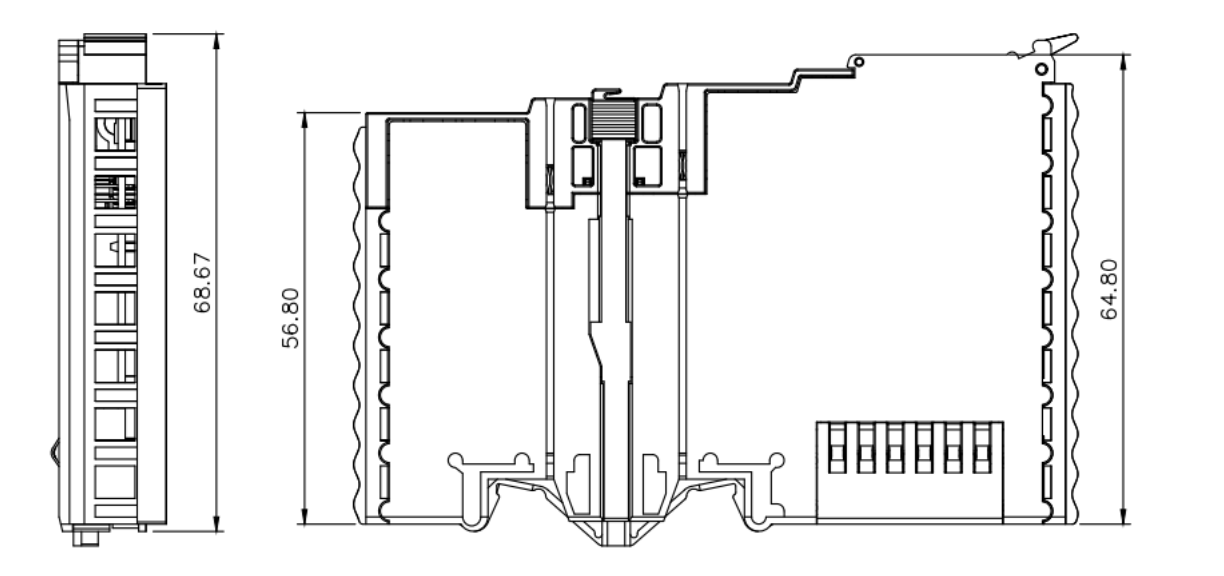

# **5** 接线

# 5.1 接线端子

| 接线端子    |    |                                   |
|---------|----|-----------------------------------|
| (合日)代出了 | 极数 | 16P                               |
| 后亏线师丁   | 线径 | 28~16 AWG 0.2~1.5 mm <sup>2</sup> |

# 5.2 接线说明和要求

# 接线工具要求

信号线端子采用免螺丝设计,线缆的安装及拆卸均可使用一字型螺丝刀 (规

格: ≤3mm) 操作。

# 剥线长度要求

信号线端子推荐电缆剥线长度 8~9 mm。

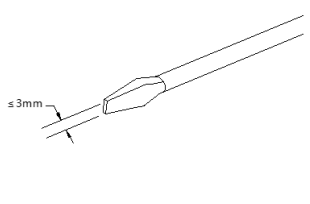

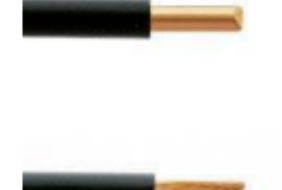

0000

# 接线方法

单股硬导线,剥好对应长度的导线后,下压弹片同时将单股导线插入。

多股柔性导线,剥好对应长度的导线后,可以直接连接或者配套使用对 应标准规格的冷压端头(管型绝缘端子,参考规格如下表所示),下压 弹片同时将线插入。

信号线端子规格如下表所示:

| 管型绝缘端头规格表          |       |                       |  |  |  |  |  |  |
|--------------------|-------|-----------------------|--|--|--|--|--|--|
| 规格要求               | 型号    | 导线截面积 mm <sup>2</sup> |  |  |  |  |  |  |
| $\bigwedge$        | E0308 | 0.3                   |  |  |  |  |  |  |
| L.                 | E0508 | 0.5                   |  |  |  |  |  |  |
|                    | E7508 | 0.75                  |  |  |  |  |  |  |
|                    | E1008 | 1.0                   |  |  |  |  |  |  |
| 管型绝缘端子 L 的长度为 8 mm | E1508 | 1.5                   |  |  |  |  |  |  |

# 5.3 接线图

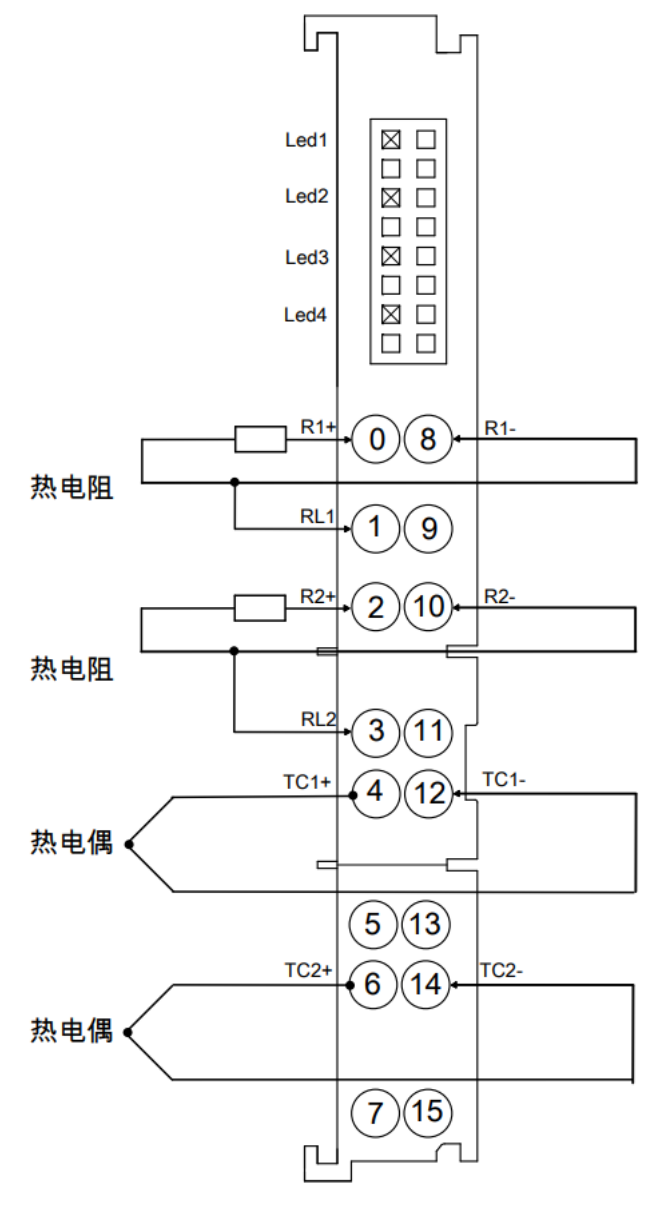

注:建议传感器线路布线时,远离强干扰线路。

# 6 使用

# 6.1 参数说明

# 6.1.1 传感器类型选择

模块支持传感器类型配置功能(传感器类型详见2<u>产品参数</u>)。 同一模块只支持同时配置同一类型传感器,单个通道不可配置。 **备注:默认传感器类型为 PT100。** 

# 6.1.2 滤波功能

模块单个通道可通过滤波功能对各个测量值进行滤波,通过对前 N 次采集数据进行滑动平均处理,以减小测 量值的抖动范围,提高了稳定性和精度。 滤波时间=模块周期数(N)×模块循环时间 模块循环时间 = 转换时间+断连检测时间 **备注: ① N 配置范围 1~10。** ② 滤波参数默认设置: 1/次。

# 6.1.3 通道使能功能

模块可通过"使能/不使能"参数设置,来确定通道是否使用。如通道设置为不使用,则此通道被禁用,无论 是否接入传感器,均显示-9999。 **备注:出厂所有通道默认设置为不使能 (Disable)**。

# 6.2 上下行过程数据及功能

### 6.2.1 温度/电阻数据采集

温度采集模块的上行数据(Input)为每个通道采集的温度或电阻数据,每通道数据为2个字节的有符号整数,采集数据是实际数据的10倍值。将读出的数据除以10,即为真实的温度或者电阻数值,单位为℃或者Ω。

## 6.2.2 断连检测

温度采集模块的每个通道均支持断连检测功能,当任一通道未接入传感器或传感器接入有误时,上行数据 (Input) 显示-9999。热电偶 (TC) 、热电阻 (RTD) 和电阻型传感器均支持断连检测,断连时显示-9999。

#### 6.2.3 数据补偿功能

模块的下行数据 (Output) 为每个通道数据的手动补偿功能,可根据实际需要输入数据补偿值。补偿范围 为:-128~127,设置补偿值后,将在上行数据 (Input)中自动计算补偿后的温度或电阻数值,即上行数据为最 终的补偿后的温度或电阻数据。将读出的数据除以 10,即为补偿后的温度或者电阻数值,单位为℃或者 Ω。

# 6.3 在TIA Portal V17软件环境下的应用

#### 1、准备工作

#### ● 硬件环境

- > 模块准备,本说明以 PROFINET 耦合器+温度采集模块为例
- ▶ K型热电偶传感器
- ➢ 计算机一台,预装 TIA Portal V17 软件
- ➢ PROFINET 专用屏蔽电缆
- > 西门子 PLC 一台,本说明以西门子 S7-300 为例
- > 开关电源一台
- > 模块安装导轨及导轨固定件
- > 设备配置文件
- 硬件组态及接线

请按照"4 安装和拆卸"和"5 接线"要求操作

#### 2、新建工程

a. 打开 TIA Portal V17 软件,单击"创建新项目",各项信息输入完成后单击"创建",如下图所示。

|                                           | 创建新项目               |                                                    |
|-------------------------------------------|---------------------|----------------------------------------------------|
| <ul> <li>打开现有项目</li> <li>创建新项目</li> </ul> | 项目名称:<br>路径:<br>版本: | 插片式<br>C:Users/29719lDocuments/Automation …<br>V17 |
| <ul> <li>移植项目</li> <li>关闭项目</li> </ul>    | 作者:<br>注释:          | 29719                                              |
| <ul> <li>欢迎光临</li> <li>新手上路</li> </ul>    |                     | étür                                               |

- ◆ 项目名称: 自定义, 可保持默认。
- ◆ 路径:项目保持路径,可保持默认。
- ◆ 版本:可保持默认。
- ◆ 作者:可保持默认。
- ◆ 注释: 自定义, 可不填写。

#### 3、添加 PLC 控制器

a. 单击"组态设备",如下图所示。

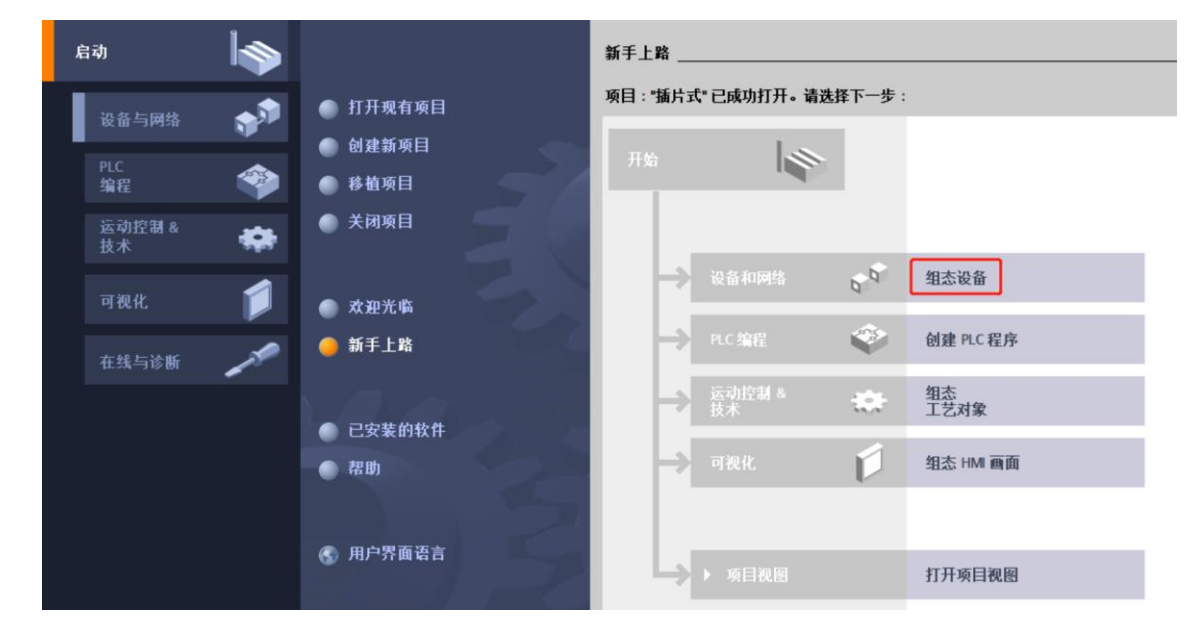

b. 单击"添加新设备",选择当前所使用的 PLC 型号,单击"添加",如下图所示。添加完成后可查看到 PLC 已经添加至左侧设备导航树中。

| 启动           |          |                                           | · 添加新设备                                                                                                    |
|--------------|----------|-------------------------------------------|----------------------------------------------------------------------------------------------------|
| 设备与网络        | <b>*</b> | <ul> <li>显示所有设备</li> <li>添加新设备</li> </ul> | CPU 313C2 PMP     CPU 315C2 PMDP     CPU 315C2 PMDP     CPU 315C2 PMDP     CPU 315C2 DP     CPU 315C2 DP     CPU 315C2 DP                                                                                                    |
| PLC<br>编程    | ۲        |                                           | HM     Im CPU 314C2 PNDP     Ingre - 0657 315/2011+0080     HM     Im CPU 314C2 PP     版本: V3.2     Im     Im CPU 315-2 PP     Im     Im CPU 315-2 PP     Im     Im |
| 运动控制 &<br>技术 | *        |                                           | CF352 FMG     GES7 315-2EFH30-080     GES7 315-2EFH30-080     GES7 315-2EFH30-080     GES7 315-2EFH30-080     FROFINET 接口: 57 通信 (印加载 FBIFC):     FROFINET (教社):     FROFINET (教社):     FROFINET (教社):     GES7 315-2EFH30-080     FROFINET (教社):     FROFINET (教社):     GES7 315-2EFH30-080     FROFINET (教社):     GES7 315-2EFH30-080     FROFINET (教社):     GES7 315-2EFH30-080     FROFINET (教社):     GES7 315-2EFH30-080     GES7 315-2EFH30-080     GES7 315-2EFH |
| 可视化          |          | ● 组态网络                                    | PC 条55<br>● (面 CPU 317-2 PNIDP ■ 协议: NPIDOP 組合復口 (APP 或 DP 主法或 DF 从站)<br>・ ⑤ 原印の319-3 PNIDP : 多层组态支持多达 32 个银头: 個定的技術环由<br>● (面 CPU 315-7 DP )<br>● (面 CPU 315-7 DP )                                                                                                    |
| 在线与诊断        | 1        |                                           | Gru 315-2 PHOP     Gru 315-2 PHOP     Gru 315-2 PHOP     Gru 315-3 PHOP     Gru 315-3 PHOP                                                                                                    |
|              |          | ● 帮助                                      |                                                                                                    |
|              |          |                                           |                                                                                                    |
|              |          | and all                                   | ◎ 打开设备视图 【                                                                                                    |

#### 4、扫描连接设备

a. 单击左侧导航树"在线访问->更新可访问的设备",如下图所示。

| 项目树 🛛                              | ◀          |
|------------------------------------|------------|
| 设备                                 |            |
| 🖼 🔲 🗉                              | 2          |
|                                    |            |
| ▼ 🔄 插片式                            |            |
| 📑 添加新设备                            |            |
| 🚠 设备和网络                            |            |
| PLC_1 [CPU 315-2 PN/DP]            |            |
| 🕨 🛄 未分组的设备                         |            |
| ▶ 📷 安全设置                           |            |
| ▶ 🔀 跨设备功能                          |            |
| ▶ 🙀 公共数据                           |            |
| ▶ 🗐 文档设置                           |            |
| 🕨 🔽 语言和资源                          |            |
| ▶ 🛃 版本控制接口                         |            |
| ▼ 🔚 在线访问                           |            |
| ❣ 显示隐藏接口                           |            |
| Realtek PCIe GbE Family Controller | 乿          |
| 品? 更新可访问的设备                        |            |
| ➡ 显示更多信息                           |            |
| Intel(R) Wi-Fi 6 AX201 160MHz      | <b>,</b> , |
| ▶ 🛄 PC internal [本地]               |            |
| USB [S7USB]                        | <b>)</b>   |
| ▶ 🛄 TeleService [自动协议识别]           | <b>)</b>   |
| ▶ 📴 读卡器/USB 存储器                    |            |

b. 更新完毕,显示连接的从站设备,如下图所示。

| 项目树                                |        | 插片;      | t → PLC_1 [CPU 315-2 PN/DP]    |              |      |       |        |                 |          |              |          | _ • • |
|------------------------------------|--------|----------|--------------------------------|--------------|------|-------|--------|-----------------|----------|--------------|----------|-------|
| 设备                                 |        |          |                                |              |      |       |        | ŝ               | 7 拓扑视图   | 3 📥 🕅        | 各视图 🔐    | 设备视图  |
| 副                                  |        | •        | 设备概览                           |              |      |       |        |                 |          |              |          |       |
|                                    |        | ^        | ₩ 模块                           | 机架           | 插槽   | 1地址   | Q 地址   | 类型              | 订货号      |              | 固件       | 注释    |
| ▼ □ 插片式                            |        |          |                                | 0            | 1    |       |        |                 |          |              |          |       |
| 📑 添加新设备                            |        | =        | ▼ PLC_1                        | 0            | 2    |       |        | CPU 315-2 PN/DP | 6ES7 315 | 5-2EH14-0AB0 | V3.2     |       |
| 📥 设备和网络                            |        |          | MPI/DP 接口 1                    | 0            | 2 X1 | 2047* |        | MPI/DP 接口       |          |              |          |       |
| PLC_1 [CPU 315-2 PN/DP]            |        | i        | ▶ PROFINET 接口 1                | 0            | 2 X2 | 2046* |        | PROFINET 接口     |          |              |          |       |
| ▶ 🔜 未分组的设备                         |        |          |                                | 0            | 3    |       |        |                 |          |              |          |       |
| ▶ 🚾 安全设置                           |        |          |                                | 0            | 4    |       |        |                 |          |              |          |       |
| ▶ 🔀 跨设备功能                          |        |          |                                | 0            | 5    |       |        |                 |          |              |          |       |
| ▶ 🙀 公共数据                           |        |          |                                | 0            | 6    |       |        |                 |          |              |          |       |
| ▶ 🛅 文档设置                           |        |          |                                | 0            | 7    |       |        |                 |          |              |          |       |
| ▶  ☐ 语言和资源                         |        | -        |                                | 0            | 0    |       |        |                 |          |              |          |       |
| ▶ □ 版本控制接口                         |        |          |                                | 0            | 0    |       |        |                 |          |              |          |       |
| ▼ 🔚 在线访问                           |        | -        |                                | 0            | 9    |       |        |                 |          |              |          |       |
| ▮ 显示隐藏接口                           |        |          |                                |              | 11   |       |        |                 |          |              |          |       |
| Realtek PCIe GbE Family Controller | NO.    | _        |                                | U            |      |       |        |                 |          |              |          |       |
| ● 更新可访问的设备                         |        |          |                                |              |      |       |        |                 | 9 属性     | 14 信息        | 2 诊断     |       |
| ➡ 显示更多信息                           | 已保存到这种 | 制        | ● ○▼引田 / 始译                    |              |      |       |        |                 |          | _            |          |       |
| plc_1 [192.168.0.1]                |        |          | 人 1/1 144                      |              |      |       |        |                 |          |              |          |       |
| pnio [192.168.0.2]                 |        | <b>U</b> | 1 显示所有消息                       |              |      |       |        |                 |          |              |          |       |
| Intel(R) Wi-Fi 6 AX201 160MHz      | 100    |          |                                |              |      |       |        |                 |          |              |          |       |
| ▶ D PC internal [本地]               |        | 1 洋      | 息                              |              |      |       |        | 转至              | 7        | 日期           | 时间       |       |
| USB [S7USB]                        |        | 0        | 已创建项目 插片式。                     |              |      |       |        |                 |          | 2023/8/2     | 11:30:16 |       |
| ▶ []] TeleService [自动协议识别]         |        | 0        | 扫描接口 Realtek PCIe GbE Family C | ontroller 上的 | 设备已启 | 力。    |        |                 |          | 2023/8/2     | 11:32:51 |       |
| ▶ @ 读卡器/USB 存储器                    | 100    | 0        | 扫描接口 Realtek PCIe GbE Family C | ontroller上的  | 设备已完 | 成。在网络 | 上找到了 2 | 个设备。            | 1        | 2023/8/2     | 11:32:57 |       |

电脑的 IP 地址必须和 PLC 在同一网段, 若不在同一网段, 修改电脑 IP 地址后, 重复上述步骤。

#### 5、添加 GSD 配置文件

- a. 菜单栏中,选择"选项 -> 管理通用站描述文件(GSDML)(D)"。
- b. 单击"源路径"选择存放 GSD 文件的文件夹。
- c. 查看要添加的 GSD 文件的状态是否为"尚未安装",未安装单击"安装"按钮,若已安装,单击"取 消",跳过安装步骤。

| 管理通用站描述文件<br><b>已安装的 GSD</b> 项目中的 GSD          |      |    |      | ×  |
|------------------------------------------------|------|----|------|----|
| 源路径: D:\                                       |      |    |      |    |
| 导入路径的内容                                        |      |    |      |    |
| ■ 文件                                           | 版本   | 语言 | 状态   | _  |
| GSDML-V2.3-Dexinli-DC9103_V1.0.12-20180809.xml | V2.3 | 英语 | 尚未安装 |    |
| GSDML-V2.3-Sdot-C2P-PN-24B-20230615.xml        | V2.3 | 英语 | 已经安装 |    |
|                                                |      |    |      |    |
|                                                |      |    |      |    |
|                                                |      |    |      |    |
|                                                |      |    |      |    |
|                                                |      |    |      |    |
|                                                |      |    |      |    |
|                                                |      |    |      |    |
|                                                |      |    |      | >  |
|                                                |      |    |      |    |
|                                                |      | 刪除 | 安装   | 取消 |

### 6、添加从站设备

- a. 双击左侧导航树"设备和网络"。
- b. 单击右侧 "硬件目录" 竖排按钮, 目录显示如下图所示。

| M Siemens - C:\Users\29719\Documents\Autom       | ation\插片式\插片式                                                    | _ # X                                                                                                    |
|--------------------------------------------------|------------------------------------------------------------------|----------------------------------------------------------------------------------------------------|
| 项目(12)编辑(E)视图(2)插入(1)在线(2)选项                     | 121 工具(12) 窗口(12) 棘助(12)                                         | Totally Integrated Automation                                                                                                    |
| 😚 🕒 🛱 保存项目 🚢 👗 🧃 🛅 🗙 🍤 🛨                         | (** 🖥 🛄 🖬 📕 💋 转至在线 🧬 转至离线 🏰 📑 📰 🗶 🚽 🛄 《在项目中搜索》 🐴                 | PORTAL                                                                                                    |
| 项目树 □ ◀                                          | 插片式 > 设备和网络 _ @ = X                                              | 硬件目录 ■ □ >                                                                                                    |
| 设备                                               | ► 拓扑视图 ▲ 网络视图 前 设备视图                                             | 选项                                                                                                    |
| 19                                               |                                                                  | 二 唐                                                                                                    |
|                                                  |                                                                  | 2 日景                                                                                                    |
| □ 插片式                                            |                                                                  |                                                                                                    |
| 📄 📑 添加新设备                                        |                                                                  |                                                                                                    |
| 📩 设备和网络                                          | PLC_1<br>CPU 315-2 PN/DP                                         |                                                                                                    |
| PLC_1 [CPU 315-2 PN/DP]                          |                                                                  | Controllers                                                                                                    |
| · 展 本方组的反省                                       |                                                                  | PC systems                                                                                                    |
| ▶ ★ 路设备功能                                        |                                                                  | Drives & starters                                                                                                    |
| ▶ 😭 公共数据                                         |                                                                  | Image: Image: Imag |
| ▶ 🛅 文档设置                                         |                                                                  | Detecting & Monitoring                                                                                                    |
| · 通 语言和资源                                        | ×                                                                | Distributed I/O                                                                                                    |
| ▶ 2 版本控制接口                                       | < III > 100% •                                                   | Power supply and distribution                                                                                                    |
|                                                  | 属性 1. 信息 1. 诊断 1. 一、                                             | The Other field devices                                                                                                    |
| ■ 亚示呢磺胺山<br>■ Realtek PCIe GhE Family Controller | 常规 交叉引用 编译                                                       |                                                                                                    |
| ▲2 車新司访问的设备                                      |                                                                  | *                                                                                                    |
| ➡ 显示更多信息                                         |                                                                  |                                                                                                    |
| Image: plc_1 [192.168.0.1]                       | 1 演員 扬至 2                                                        | 憲                                                                                                    |
| • [] pnio_39 [192.168.0.12]                      |                                                                  |                                                                                                    |
| Intel(R) Wi-Fi 6 AX201 160MHz                    | 1 扫描接口 Realtek PCIe GbE Family Controller上的设备已启动。                |                                                                                                    |
| PC internal [本地]                                 | 1 扫描接口 Realtek PCIe GbE Family Controller 上的设备已完成。在网络上找到了 2 个设备。 |                                                                                                    |
| TeleService (Debth 3/30 Pil)                     | ○ 项目 插片式 已成功保存。                                                  |                                                                                                    |
| ▶ ■ 读卡器/USB 存储器                                  |                                                                  |                                                                                                    |
|                                                  |                                                                  |                                                                                                    |
| > 详细视图                                           | ۲ III کې ا                                                       | > 信息                                                                                                    |

c. 在硬件目录中选择 "Other field devices > PROFINET IO > I/O > Dexinli Tech > DC > DC9103",拖 动或双击 "DC9103"至 "网络视图",如下图所示。如连接多个模块可在右侧 "硬件目录"下,根据实 际拓扑依次添加模块。

| 插片式 ▶ 设备和网络            |                 | _₽≣×     | 硬件目录                                       | i I   | ] 🕨        |    |
|------------------------|-----------------|----------|--------------------------------------------|-------|------------|----|
|                        | 🛃 拓扑视图 🔜 网络视图   | Ⅰ 🔐 设备视图 | 选项                                         |       |            |    |
| ■ 网络 11 连接 HMI 连接      | 品关系 🕎 號 👕 🛄 🔍 🛨 |          |                                            |       |            | 屠  |
|                        |                 | ^        | ✔ 目录                                       |       | _          | 宇田 |
|                        |                 |          |                                            | ini ( | <i>bit</i> | ×  |
| DIC 1                  |                 | =        |                                            |       |            | L  |
| CPU 315-2 PN/DP DC9103 | DP-NORM         |          | Manitarian                                 |       |            | 8  |
| □□ 未分配                 |                 |          | Detecting & Monitoring     Distributed I/O |       | ^          | Ĥ  |
|                        |                 |          | Power supply and distribution              |       |            | 2  |
|                        |                 |          | Field devices                              |       |            | 1  |
|                        |                 |          | <ul> <li>Other field devices</li> </ul>    |       |            |    |
|                        |                 |          | Additional Ethernet devices                |       |            |    |
|                        |                 |          | ✓ ☐ PROFINET IO                            |       |            |    |
|                        |                 | - 25     | Drives                                     |       |            | 3  |
|                        |                 |          | Encoders                                   |       |            |    |
|                        |                 | **       | 🕨 🛅 Gateway                                |       |            |    |
|                        |                 |          | <b>→</b> []] I/O                           |       |            | 1  |
|                        |                 |          | 🕶 🫅 Dexinli Tech                           |       | =          | 1  |
|                        |                 |          | ▼ DC                                       |       |            |    |
|                        |                 |          | DC9103                                     |       |            | 王  |
|                        |                 |          | Dexinli PNN08IQ SEF                        | RIES  |            | +  |
|                        |                 |          | MAC INC                                    |       |            |    |
|                        |                 |          |                                            |       |            |    |
|                        |                 |          | P Sdot                                     |       |            |    |
|                        |                 | ~        |                                            |       |            |    |
| <                      | > 100%          |          |                                            |       | ~          |    |
|                        |                 |          |                                            |       | -          |    |
|                        |                 |          |                                            |       |            |    |

d. 单击从站设备上的"未分配(蓝色字体)",选择"PLC\_1.PROFINET 接口\_1",如下图所示。

| 插片式 ▶ 设备和网络        |                                         | _ 🗗 🖬 🗙 |
|--------------------|-----------------------------------------|---------|
|                    | 🛃 拓扑视图 🚽 🚠 网络视图                         | ■ 设备视图  |
| 💦 网络 🔡 连接 🛛 HMI 连接 | 🗔 品 关系 🕎 🖫 🗐 🖽 🔍 🗙                      |         |
|                    |                                         | ~       |
|                    |                                         | =       |
| PLC_1              | PNIO                                    |         |
|                    | bC9103 DP-NoRM 未分配                      |         |
|                    | 选择 IO 控制器<br>PLC_1.PROFINET interface_1 |         |
|                    |                                         |         |
|                    |                                         |         |

e. 连接完成后,如下图所示。

| 插片式 ၊ 设备和网络        |                |              |                     | _∎≡×          |
|--------------------|----------------|--------------|---------------------|---------------|
|                    |                | 🛃 拓扑视图       | 🔒 网络视图              | 🛯 设备视图        |
| 💦 网络 🔡 连接 🛛 HMI 连接 |                | 🚽 品 关系 🕎 🖫 👕 | 🔜 🛄 🔍 ±             | <b>3</b>      |
|                    |                | ♀ 10 系统:1    | PLC_1.PROFINET IO-S | ystem (100) 🔨 |
|                    |                |              |                     | =             |
| PLC_1              | PNIO<br>DC9103 |              |                     |               |
|                    | PLC_1          |              |                     |               |
|                    |                |              |                     |               |
| PLC                | 1.PROFINET IC  | -Syste       |                     |               |
|                    |                |              |                     |               |
|                    |                |              |                     |               |

f. 单击设备名称, 重命名设备, 如下图所示。

| 插片式 > 设备和网络              |                              | _∎≅×           |
|--------------------------|------------------------------|----------------|
|                          | 🦉 拓扑视图 🔜 网络视图                | 🛯 设备视图         |
| ┏╬ 网络 11 连接 HMI 连接       | 🔽 🗔 🕅 🖽 🗔 🕄 🗐 🖽 🛄 🔍 🛨        | <b>3</b>       |
|                          | ユ IO 系统: PLC_1.PROFINET IO-S | System (100) 🔷 |
| PLC_1<br>CPU 315-2 PN/DP | PNIO<br>DC9103<br>PLC_1      | =              |
| PLC_                     | I.PROFINET IO-Syste          | - 11           |

g. 单击"设备视图"进入设备概览,在右侧"Module"目录下根据实际拓扑依次添加温度采集模块(顺序必须与实际拓扑一致,否则通讯不成功)。添加完成后可以看到拓扑组态信息,系统自动分配的 I/O 地址, I/O 地址可以自行更改,如下图所示。

| +式 → 未分组的设备 → PM | NO [DC9103] |            |        |        |         |    | × | 硬件目录           | - III 🕨 🕨 |
|------------------|-------------|------------|--------|--------|---------|----|---|----------------|-----------|
|                  |             | <b>2</b> i | 砧扑视图   | 品 网络   | 视图 📑 设备 | 视图 |   | 选项             |           |
| 设备概览             |             |            |        |        |         |    |   |                |           |
| ₩ 模块             | 机架          | 插槽         | 1地址    | Q 地址   | 类型      |    |   | ✔ 目录           |           |
| ▼ PNIO           | 0           | 0          | 2042*  |        | DC9103  | 1  | ^ |                | tini Lini |
| PN-IO            | 0           | 0 X1       | 2041*  |        | PNIO    |    |   | ☑ 过滤   即罢立件    |           |
| DC3204_1         | 0           | 1          | 256263 | 256263 | DC3204  |    |   |                |           |
|                  | 0           | 2          |        |        |         |    |   | The Module     |           |
|                  | 0           | 3          |        |        |         |    |   |                |           |
|                  | 0           | 4          |        |        |         |    | = |                |           |
|                  | 0           | 5          |        |        |         |    |   | DC3404         |           |
|                  | 0           | 6          |        |        |         |    |   | DC3408         |           |
|                  | 0           | 7          |        |        |         |    |   | DC3444         |           |
|                  | 0           | 8          |        |        |         |    |   | DC3448         |           |
|                  | 0           | 9          |        |        |         |    |   | Analog Output  |           |
|                  | 0           | 10         |        |        |         |    |   | Digital I/O    |           |
|                  | 0           | 11         |        |        |         |    |   | Digital Input  |           |
|                  | 0           | 12         |        |        |         |    |   | Digital Output |           |
|                  | 0           | 13         |        |        |         |    |   | Function I/O   |           |
|                  | 0           | 14         |        |        |         |    |   |                |           |
|                  | 0           | 15         |        |        |         |    |   |                |           |
|                  | 0           | 16         |        |        |         |    |   |                |           |
|                  | 0           | 17         |        |        |         |    |   |                |           |
|                  | 0           | 18         |        |        |         |    |   |                |           |
|                  | 0           | 19         |        |        |         |    |   |                |           |
|                  | 0           | 20         |        |        |         |    | ~ |                |           |
| <                |             |            |        |        |         | >  |   |                |           |

### 7、分配设备名称

| 插片式 → 设备和网络                                   |                                                             | _ # = ×                                   |
|-----------------------------------------------|-------------------------------------------------------------|-------------------------------------------|
|                                               |                                                             | 🛃 拓扑视图 👗 网络视图 📑 设备视图                      |
| ₩ 网络 11 连接 HMI连接                              | 🔽 品 关系 🕎 🖫 🗐 🖽 🛄 🔍 🛨                                        | E                                         |
|                                               |                                                             | 平 IO 系统: PLC_1.PROFINET IO-System (100) 🛆 |
| PLC_1 PNIO<br>CPU 315-2 PN/DP DC9103<br>PLC_1 | DP-HORM                                                     | =                                         |
| I                                             | ET IO-Svete                                                 |                                           |
|                                               | 高 写刻(Y) Ctrl+C                                              |                                           |
|                                               | □ 粘贴(P) Ctrl+V                                              |                                           |
|                                               | ¥ ⊞lk≆(D) Del                                               |                                           |
|                                               | 重命名(N) F2                                                   | Þ                                         |
|                                               | 分配给新的 DP 主站/IO 控制器                                          |                                           |
|                                               |                                                             |                                           |
|                                               | ト戦到设留(L) ►<br>■ は云方ば(N) Ctd.K                               |                                           |
|                                               | 授重社域(W) CUI+K                                               |                                           |
|                                               | <ul> <li>         現 在线和诊断(D)         Ctrl+D     </li> </ul> |                                           |
|                                               | 1000 分配设备名称                                                 |                                           |
|                                               | Assign PROFIsafe address                                    |                                           |
|                                               | ────────────────────────────────────                        |                                           |
|                                               | 里新开显示5重制的操作颈                                                | ×                                         |
| <                                             | 显示目录 Ctrl+Shift+C                                           | ► 100%                                    |
|                                               | 🧕 属性 Alt+Enter                                              | 🧟 属性 🚺 信息 🔒 🗓 诊断 👘 🔍 🗉                    |

a. 切换到"网络视图",右击 PLC 和耦合器之间的连接线,选择"分配设备名称",如下图所示。

b. 弹出"分配 PROFINET 设备名称"窗口,如下图所示。

| 分配 PROFINET 设备名称                                                         |                            |                   | _      |                |                      |       | × |
|--------------------------------------------------------------------------|----------------------------|-------------------|--------|----------------|----------------------|-------|---|
| -                                                                        |                            | 组态的 PROFINE       | T设备    |                |                      |       |   |
|                                                                          |                            | PROFINET设         | 备名称:   | pnio           |                      | •     |   |
|                                                                          |                            | 设                 | 备类型:   | DC9103         |                      |       |   |
|                                                                          |                            | 在线访问              |        |                |                      |       |   |
|                                                                          |                            | PG/PC 接口          | 的类型:   | PN/IE          |                      |       |   |
|                                                                          |                            | PG/I              | ℃接口:   | Realtek PCIe G | bE Family Controller | - 🤨 🖳 |   |
|                                                                          |                            | 设备过滤器             |        |                |                      |       |   |
|                                                                          |                            | 🛃 仅显示同一           | ·类型的设备 | z<br>H         |                      |       |   |
|                                                                          |                            | 🗌 仅显示参数           | 设置错误的  | 的设备            |                      |       |   |
|                                                                          |                            | 📃 仅显示没有           | 名称的设备  | ž.             |                      |       |   |
|                                                                          | 网络中的司访问者                   | 告告:               |        |                |                      |       |   |
|                                                                          | IP 地址                      | MAC 地址            | 设备     | PROFINET 设备    | 名称 状态                |       |   |
|                                                                          | 192.168.0.12               | 8C-F3-E7-20-82-68 | PNIO   | pnio_39        | 🦺 设备名称不同             |       |   |
|                                                                          |                            |                   |        |                |                      |       |   |
|                                                                          |                            |                   |        |                |                      |       |   |
| — 闪烁 LED                                                                 |                            |                   |        |                |                      |       |   |
|                                                                          | <                          |                   |        |                |                      |       | > |
|                                                                          |                            |                   |        | [              | 更新列表                 | 分配名称  |   |
|                                                                          |                            |                   |        |                |                      |       |   |
|                                                                          |                            |                   |        |                |                      |       |   |
| 在线状态信息:                                                                  |                            |                   |        |                |                      |       |   |
| <ul> <li>提索完成。找到0<sup>-1</sup></li> <li>提索完成。找到1<sup>-1</sup></li> </ul> | ▷设备(共 0 个)。<br>▷设备(共 2 个)。 |                   |        |                |                      |       |   |
| - 1877 (M- 1471 )                                                        | NA W-17                    |                   |        |                |                      |       |   |

查看模块丝印上的 MAC 地址是否与所分配设备名称的 MAC 地址相同。

- ◆ PROFINET 设备名称: "分配 PROFINET 设备名称"中设置的名称。
- ◆ PG/PC 接口的类型: PN/IE。
- ◆ PG/PC 接口:实际使用的网络适配器。
- c. 依次选择从站设备,单击"更新列表",单击"分配名称"。查看"网络中的可访问节点"中,节点的状态是否为"确定",如下图所示。

| Image: Second second secon                                                      | PROFI | NET 设备名 | 郡。            |                   |        |                |                         |             |
|----------------------------------------------------------------------------------------------------|-------|---------|---------------|-------------------|--------|----------------|-------------------------|-------------|
| PROFINET 设备报 ::       prio         设备发 ::       DC9103         Att AGD         PCIPC 接口的洗型 ::       ● PNIE         PCIPC 接口的洗型 ::       ● PNIE         PCIPC 接口::       ● CBPC 接口         ● CBAC 描述       ● CBAC 描述         ● CBAC 描述       ● CBAC 描述         ● CBAC 描述       ● CBAC 描述         ● CBAC 描述       ● CBAC 描述         ● PROFINET 设备名称       状态         ● PNS LED       ● CBAC 描述         ● PNS       ● PNO         ● PNO       ● PNO         ● PNO       ● PNO                                                                                                    |       |         |               | 组态的 PROFINI       | ET 设备  |                |                         |             |
| PHOTHRE Ing Wark ··· print         论音类型:       DC9103         在线访问         PGIPC 接口的类型:       • PNIE         PGIPC 接口:       ● Realtek PCIe GbE Family Controller         ● 仅显示使有名称的设备         ● 仅显示使有名称的设备         ● 仅显示使有名称的设备         ● 仅显示没有名称的设备         ● PROFINET 设备名称 状态         ● PROFINET 设备名称 状态         ● PROFINET 设备名称 状态         ● PROFINET 设备名称 状态         ● PROFINET 设备名称 状态         ● PROFINET 设备名称 状态         ● PROFINET 设备名称 状态         ● PROFINET 设备名称 状态         ● PROFINET 设备名称 状态         ● PROFINET 设备名称 状态         ● PROFINET 设备名称 状态                                                                                                    |       |         |               |                   |        |                |                         |             |
|                                                                                                    |       |         |               | PROFINE I 15      | 首名称・   | pnio           |                         |             |
| <b>在线访问</b> PGIPC 接口的类型: <b>PN/IE</b> PGIPC 接口: <b>W</b> Realtek, PCIe GbE Family Controller <b>设备过滤器</b> 《仅显示局-类型的设备             《仅显示参教设置错误的设备           《仅显示发有名称的设备             《吸量示没有名称的设备           《吸量示没有名称的设备             ·  /// PROFINET 设备名称         // 状态           ·  // 192.168.0.12             ·  // の所上ED           ·  // 192.168.0.12             ·  // の所上ED           ·  // 192.168.0.12                                                                                                    | _     |         |               | 19                | · 奋奕型· | DC9103         |                         |             |
| PGIPC 接口的类型:       ● PMIE         PGIPC 接口:       ● Realtek PCIe GbE Family Controller         ● QB石 过 建器         ● QB示の一类型的设备         ● Q显示参教设置错误的设备         ● Q显示没有名称的设备         ● Q显示没有名称的设备         ● PROFINET 设备名称         ● PMML         ● PMML         ● PMML         ● Q显示没有名称的设备         ● Q显示没有名称的设备         ● PROFINET 设备名称         ● PMML         ● PMML         ● PMML         ● PADE         ● PADE    <                                                                                                    |       |         |               | 在线访问              |        |                |                         |             |
| PGIPC 接口: ● Realtek PCIe GbE Family Controller ● ● ●                                                                                                    |       |         |               | PG/PC 接口          | 的类型:   | 🖳 PN/IE        |                         | -           |
| W 保显示同一类型的设备 <ul> <li>● 保显示参载设置描误的设备             <li>● 保显示没有名称的设备             <li>● 保显示没有名称的设备         </li> </li></li></ul> P 地址         MAC 地址         设备         PROFINET 设备名称         水态              PMFLED                                                                                                    |       |         |               | PG/               | PC 接口: | 💹 Realtek PCIe | e GbE Family Controller | - 🖲 🖸       |
| <ul> <li>● 仅显示与一类型的设备</li> <li>● 仅显示参数设置描误的设备</li> <li>● 仅显示参数设置描误的设备</li> <li>● 仅显示发有名称的设备</li> </ul>                                                                                                    |       |         |               | 设备过滤器             |        |                |                         |             |
| CULE/NF → Self 10g m     CULE/NF → Self 10g m     CULE/NF → Self                             |       |         |               | □ 収見テ同_           |        | 5              |                         |             |
| ① 仅显示参数设置错误的设备         ② 仅显示没有名称的设备         ○ 仅显示没有名称的设备         网络中的可访问节点:         □ P 地址       ○ A C 地址         192.168.0.12       8C:F3:E7:20:82:68         ○ 闪烁 LED       ○         ● ○       ○         ● ○       ○         ● ○       ○         ● ○       ○         ● ○       ○         ● ○       ○         ● ○       ○         ● ○       ○         ● ○       ○         ● ○       ○         ● ○       ○         ● ○       ○         ● ○       ○         ● ○       ○         ● ○       ○         ● ○       ○         ● ○       ●         ● ○       ●         ● ○       ●         ● ○       ●         ● ○       ●         ● ○       ●         ● ○       ●         ● ○       ●         ● ○       ●         ● ○       ●         ● ○       ●         ● ○       ●         ● ○       ●         ● ○       ●                                                                                                    |       |         |               |                   | ×20101 |                |                         |             |
| □ 仅显示没有名称的设备<br>网络中的可访问节点:<br>■ P 地址 MAC 地址 设备 PROFINET 设备名称 状态<br>192.168.0.12 8C+73+E7-20-82-68 PNIO pnio 《 确定<br>□ 0.12 8C+73+E7-20-82-68 PNIO pnio 《 确定<br>□ 0.12 8C+73+E7-20-82-68 PNIO pnio 《 确定<br>□ 0.12 8C+73+E7-20-82-68 PNIO pnio 《 确定<br>□ 0.12 8C+73+E7-20-82-68 PNIO pnio 《 确定<br>□ 0.12 8C+73+E7-20-82-68 PNIO pnio 《 确定<br>□ 0.12 8C+73+E7-20-82-68 PNIO pnio 《 确定<br>□ 0.12 8C+73+E7-20-82-68 PNIO pnio 《 确定<br>□ 0.12 8C+73+E7-20-82-68 PNIO pnio 《 确定<br>□ 0.12 8C+73+E7-20-82-68 PNIO pnio 《 @ @ PROFINET (D & PROFINET (D & PROFILE (D & PROFILE (D & PROFILE |       |         |               | □ 仅显示参数           | 设置错误的  | 的设备            |                         |             |
| 网络中的可访问节点:         ● 均址       MAC.地址       设备       PROFINET 设备名称       状态         192.168.0.12       8C+73-E7-20-82-68       FNIO       pnio       ● 确定         「以添 LED       ●       ●       ●       ●       ●       ●                                                                                                    |       |         |               | 📃 仅显示没有           | 名称的设备  | E<br>H         |                         |             |
| IP 地址         MAC 地址         设备         PROFINET 设备名称         状态           192.168.0.12         8C-F3-E7-20-82-68         PNIO         pnio         34/2           内珠 LED                                                                                                    |       |         | 网络中的可访问       | 节点:               |        |                |                         |             |
| 192.168.0.12 8C-F3-E7-20-82-68 PNIO pnio 《确定<br>问诉 LED 【                                                                                                    |       |         | IP 地址         | MAC 地址            | 设备     | PROFINET 设     | 备名称 状态                  |             |
| ■ 闪烁 LED                                                                                                    | -     |         | 192.168.0.12  | 8C-F3-E7-20-82-68 | PNIO   | pnio           | ✔ 确定                    |             |
|                                                                                                    |       |         |               |                   |        |                |                         |             |
|                                                                                                    |       |         |               |                   |        |                |                         |             |
|                                                                                                    |       |         |               |                   |        |                |                         |             |
|                                                                                                    | 📃 闪烁  | LED     |               |                   |        |                |                         |             |
|                                                                                                    |       |         | <             |                   |        |                |                         |             |
| 1 EL 20 (1 EL 20 (1))                                                                                                    |       |         |               |                   |        |                | 軍新列夷                    | 分配名称        |
|                                                                                                    |       |         |               |                   |        |                | 32477 344               | 73 HI H 117 |
|                                                                                                    |       |         |               |                   |        |                |                         |             |
|                                                                                                    | 主线状态信 | 息:      |               |                   |        |                |                         |             |
| E线状态信息:                                                                                                    | 1 搜索  | 索完成。找到( | 0个设备(共 0 个)。  |                   |        |                |                         |             |
| ⊈绒状态信息:<br>Ĵ   搜索完成。找到0个设备(共0个)。                                                                                                    | 1 搜索  | 索完成。找到  | 1 个设备(共 2 个)。 |                   |        |                |                         |             |
| 在线状态值息:<br>● 授索完成。找到0个设备(共0个)。<br>● 授索完成。找到1个设备(共2个)。                                                                                                    | 1 搜索  | 索完成。找到  | 1 个设备(共 2 个)。 |                   |        |                |                         |             |
| 生状状态信題:<br>数素完成。找到0个设备(共0个)。<br>捜索完成。找到1个设备(共2个)。<br>費 捜索完成。找到1个设备(共2个)。                                                                                                    | (     |         |               |                   |        |                |                         | >           |

d. 单击"关闭"。

### 8、下载组态结构

- a. 在"网络视图"中,选中PLC。
- b. 单击菜单栏中的 🔃 按钮,将当前组态下载到 PLC 中。
- c. 在弹出的"扩展下载到设备"窗口,配置如下图所示,单击"开始搜索"。

扩展下载到设备

|                                                     | 设备                                                                                                    | 设备类型                                         | 插槽                    | 接口类型       | 地址                                                     | 子网                               |                |
|-----------------------------------------------------|----------------------------------------------------------------------------------------------------|----------------------------------------------|-----------------------|------------|--------------------------------------------------------|----------------------------------|----------------|
|                                                     | PLC_1                                                                                                    | CPU 315-2 PN/DP                              | 2 X2                  | PN/IE      | 192.168.0.1                                            | PN/IE_1                          |                |
|                                                     |                                                                                                    | CPU 315-2 PN/DP                              | 2 X1                  | MPI        | 2                                                      |                                  |                |
|                                                     |                                                                                                    |                                              |                       |            |                                                        |                                  |                |
|                                                     |                                                                                                    |                                              |                       |            |                                                        |                                  |                |
|                                                     |                                                                                                    | PG/PC 接口的                                    | 类型:                   | PN/IE      |                                                        | •                                |                |
|                                                     |                                                                                                    | PG/PC                                        | 接口:                   | Realtek PC | le GbE Family Controller                               | •                                | •              |
|                                                     |                                                                                                    | 接口/子网的                                       | 连接:                   | PN/IE_1    |                                                        | - (                              | •              |
|                                                     |                                                                                                    | 第一个                                          | 网关:                   |            |                                                        | - (                              | Ð              |
|                                                     |                                                                                                    |                                              |                       |            |                                                        |                                  |                |
|                                                     |                                                                                                    |                                              |                       |            | ロー・ビナー そからかり タ                                         |                                  |                |
|                                                     | 选择目标设备                                                                                                    |                                              |                       |            | 显示所有兼合的设备                                              | î                                |                |
|                                                     | 选择目标设备:<br>设备                                                                                                    | 设备类型                                         | 接口类                   | 体型         | 显示所有兼合的设备<br>地址                                        | 目标设备                             |                |
| <b>F</b>                                            | 选择目标设备:<br>设备<br>PLC_1                                                                                                | 设备类型<br>CPU 315-2 PN/DP                      | 接口约<br>PN/IE          | 型          | 显示所有兼合的设备<br>地址<br>192.168.0.1                         | i<br>目标设备<br>PLC_1               |                |
|                                                     | 选择目标设备:<br>设备<br>PLC_1<br>一                                                                                           | 设备类型<br>CPU 315-2 PN/DP<br>一                 | 接口类<br>PN/IE<br>PN/IE | 类型         | 192.168.0.1<br>访问地址                                    | )<br>目标设备<br>PLC_1<br>一          |                |
|                                                     | 选择目标设备:<br>设备<br>PLC_1<br>-                                                                                           | 设备类型<br>CPU 315-2 PN/DP<br>-                 | 接口类<br>PN/IE<br>PN/IE | 大型         |                                                        | 育<br>目标设备<br>PLC_1<br>           |                |
|                                                     | 选择目称设备:<br>设备<br>PLC_1<br>                                                                                            | 设备类型<br>CPU 315-2 PN/DP<br>一                 | 接口类<br>PN/IE<br>PN/IE | *型         | 2並示所有兼合的设备<br>地址<br>192.168.0.1<br>访问地址                | 育<br>目标设备<br>PLC_1<br>-          |                |
| En<br>闪烁 LED                                        | 选择目标设备:<br>设备<br>PLC_1<br>                                                                                            | 设备类型<br>CPU 315-2 PN/DP<br>一                 | 接口梦<br>PN/IE<br>PN/IE | と型         | 2立示所有兼合的设备<br>地址<br>192.168.0.1<br>访问地址                | ₹<br>目标设备<br>PLC_1<br>一          |                |
| 到<br>沃 LED                                          | 透弹目标设备:<br>设备<br>PLC_1<br>一                                                                                           | 设备类型<br>CPU 315-2 PN/DP<br>一                 | 接口梦<br>PN/IE<br>PN/IE | *型         | 2277即有兼合的设备<br>地址<br>192.168.0.1<br>访问地址               | 7<br>目标设备<br>PLC_1<br>一          |                |
| 问纸 LED                                              | 透择目标设备:<br>设备<br>PLC_1<br>                                                                                            | 设备类型<br>CPU 315-2 PN/DP<br>一                 | 接口梦<br>PN/IE<br>PN/IE | <u>*型</u>  | [並示即有兼合的设备<br>地址<br>192.168.0.1<br>访问地址                | 7<br>目标设备<br>PLC_1<br>-<br>开始搜索  | \$( <u>S</u> ) |
| 闪烁 LED<br>状态信息:                                     | 透弹目标设备:<br>设备<br>PLC_1<br>                                                                                            | 设备类型<br>CPU 315-2 PN/DP<br>一                 | 接口3<br>PN/IE<br>PN/IE | <u>类型</u>  | 20.7.前有兼各的设备<br>地址<br>192.168.0.1<br>访问地址<br>○ 仅显示错误消息 | r<br>目标设备<br>PLC_1<br>-<br>开始搜索  | \$( <u>5</u> ) |
| 闪烁 LED<br>状态信息:<br>找到可访问的设备 p                       | 透弹目标设备:<br>设备<br>PLC_1<br>                                                                                            | 设备类型<br>CPU 315-2 PN/DP<br>一                 | 接口3<br>PN/IE<br>PN/IE | <u>*</u> 型 | 立示所有兼各的设备<br>地址<br>192.168.0.1<br>访问地址<br>○ 仅显示错误消息    | r<br>日标设备<br>PLC_1<br>-<br>开始搜索  | ₹ <u>(S</u> )  |
| 闪烁 LED<br>状态信息:<br>比如可访问的设备,<br>日猫已完成。找到            | 透择目标设备:<br>设备<br>PLC_1<br>一<br>-<br>-<br>-<br>-<br>-<br>-<br>-<br>-<br>-<br>-<br>-<br>-<br>-<br>-<br>-<br>-<br>-<br>- | 设备类型<br>CPU 315-2 PW/DP<br>一<br>相兼容的设备。      | 接口梦<br>PN/IE<br>PN/IE | <u>类型</u>  | [並示所有兼各的设备<br>地址<br>192.168.0.1<br>访问地址                | F<br>■目标设备<br>PLC_1<br>-<br>开始搜索 | ₹( <u>S</u> )  |
| 内族 LED<br>状态信息:<br>计描记元成。找到<br>计描记元成。找到<br>计描记后能会定员 | 透排目标设备:<br>设备<br>PLC_1<br>-<br>-<br>-<br>-<br>-<br>-<br>-<br>-<br>-<br>-<br>-<br>-<br>-<br>-<br>-<br>-<br>-<br>-<br>- | 设备类型<br>CPU 315-2 PN/DP<br>-<br>-<br>相兼容的设备。 | 接口梦<br>PN/IE<br>PN/IE | <b>类型</b>  | [立示所有兼各的设备<br>地址<br>192.168.0.1<br>访问地址                | F<br>■目标设备<br>PLC_1<br>-<br>开始搜索 | ₹ <u>(S)</u>   |

- d. 单击"下载"。
- e. 选择"在不同步的情况下继续",如下图所示。

| 装载到设备前的软件同步      |     |                                 | ×  |
|------------------|-----|---------------------------------|----|
| CPU 包含无法自动同步的更改。 |     |                                 |    |
| : 软件同步           | 状态  | 动作                              |    |
| ▲ PLC_1          |     |                                 |    |
| ▲ ▼ 程序块          |     |                                 |    |
| Main [OB1]       | 0   | 需要手动同步                          |    |
| ▲ ▼ 'PLC 变量'     |     |                                 |    |
| ▲                | •   | 需要手动同步                          |    |
|                  |     |                                 |    |
|                  |     |                                 |    |
|                  |     |                                 |    |
|                  |     |                                 |    |
|                  |     |                                 |    |
|                  |     |                                 |    |
|                  |     |                                 |    |
|                  |     |                                 |    |
|                  |     |                                 |    |
| <                |     |                                 | >  |
|                  |     |                                 |    |
|                  |     |                                 |    |
| 康绪広绪比较           | 004 | 在不同步的传见下继续                      | 取消 |
| PROVIDE APORA    | 190 | - III 1211-010-01018-001-010-00 |    |

V

| •  | 下载前 | 检查                       |                                                                                       |       |
|----|-----|--------------------------|---------------------------------------------------------------------------------------|-------|
| 状态 | 1   | 目标                       | 消息                                                                                    | 动作    |
| 48 | 9   | PLC_1                    | 下载准备就绪。                                                                               |       |
|    |     | ▼ 保护                     | 保护系统。防止未攒权的访问                                                                         |       |
|    |     |                          | 连接到企业网络或直接连接到internet的设备必须采取合适的保护<br>措施以防止未经授权的访问。例如通过使用防火增或网络分段。有<br>关工业安全伯的更多信息。请访问 |       |
|    |     |                          |                                                                                       |       |
|    | 4   | ▶ 不同的模块                  | 已组态模块与目标模块(在线)之间的差异                                                                   |       |
|    | 0   | ▶ 停止模块                   | 模块因下载到设备而停止。                                                                          | 全部停止  |
|    | 0   | <ul> <li>设备组态</li> </ul> | 醫除并普換目标中的系统数据                                                                         | 下载到设备 |
|    | 0   | ▶ 软件                     | 将软件下载到设备                                                                              | 一款性下载 |
| <  |     |                          |                                                                                       |       |

- g. 单击"装载"。
- h. 单击"完成"。
- i. 将设备重新上电。

# 9、通讯连接

a. 单击 按钮, 之后单击"转至在线", 图标均为绿色即连接成功, 如下图所示。

| ÷ | r [] dat |                                   |            | 10011-0  | 10.00     | -     |           |          |         |                |       |            |                  |                |       |
|---|----------|-----------------------------------|------------|----------|-----------|-------|-----------|----------|---------|----------------|-------|------------|------------------|----------------|-------|
| 4 | 與日例      |                                   |            | 插片式      | > 设备和M    | 明络    |           |          |         |                |       |            |                  |                |       |
| ſ | 设备       |                                   |            |          |           |       |           |          |         |                |       | 🛃 拓扑视图     | 🚽 📥 网络视图         | 🛛 🚺 设备初        | 18    |
| 6 | 商        |                                   | • 🖬        | 💦 网络     | 🚼 连接 🛛    | HMI连接 |           | -        | 🛾 关系 🕎  | <b>5 1</b> 🖽 🛛 | 📗 🔍 ± |            |                  | E              |       |
|   |          |                                   |            |          |           |       |           |          |         |                |       | ↓ IO 系统: P | LC_1.PROFINET IC | D-System (100) | ^     |
| • | ' 🗋 插片   | <b>元</b>                          |            |          |           |       |           |          |         |                |       |            |                  |                |       |
|   | 📑 🕺      | 和新设备                              |            | <b>~</b> | _         |       | <b>~</b>  |          |         |                |       |            |                  |                | =     |
|   | 🧄 i      | 员备和网络                             |            | PLC_1    |           |       | PNIO      |          |         |                |       |            |                  |                |       |
|   | 🕩 🚺 F    | LC_1 [CPU 315-2 PN/DP]            | <b>V</b> • | CPU 31   | 5-2 PN/DP |       | DC9103    |          | DP-NORM |                |       |            |                  |                |       |
|   | 🕨 🔚 🤅    | 卡分组的设备                            |            |          |           |       | PLC_1     |          | _       |                |       |            |                  |                |       |
|   | 🔸 📷 3    | 安全设置                              |            | ·        |           |       |           |          | -       |                |       |            |                  |                |       |
|   | ې 🛃 🔹    | 夸设备功能                             |            |          |           | PLC   | 1 PROFINE | CIO-Syst |         |                |       |            |                  |                |       |
|   | 🔸 📑 2    | 公共数据                              |            |          |           |       |           |          |         |                |       |            |                  |                |       |
|   | 🕩 🛅 3    | て档设置                              |            |          |           |       |           |          |         |                |       |            |                  |                |       |
|   | 🔸 [ 🐻 i  | <b>吾言和</b> 资源                     |            |          |           |       |           |          |         |                |       |            |                  |                | . 3   |
|   | 🕨 🛃 🖡    | 反本控制接口                            |            |          |           |       |           |          |         |                |       |            |                  |                | - E B |
| • | 🔚 在线     | 访问                                |            |          |           |       |           |          |         |                |       |            |                  |                | 1     |
|   | 11       | 显示-隐藏接口                           |            |          |           |       |           |          |         |                |       |            |                  |                |       |
|   | 🔻 🛄 F    | ealtek PCIe GbE Family Controller |            |          |           |       |           |          |         |                |       |            |                  |                |       |
|   | 8        | ?更新可访问的设备                         |            |          |           |       |           |          |         |                |       |            |                  |                |       |
|   |          | 显示更多信息                            |            |          |           |       |           |          |         |                |       |            |                  |                |       |
|   | 🔸 🛄 I    | ntel(R) Wi-Fi 6 AX201 160MHz      |            |          |           |       |           |          |         |                |       |            |                  |                |       |
|   | 🔸 🛄 F    | C internal [本地]                   | 1          |          |           |       |           |          |         |                |       |            |                  |                |       |
|   | 🔸 🛄 U    | ISB [S7USB]                       |            |          |           |       |           |          |         |                |       |            |                  |                |       |
|   | 🕩 🛄 T    | eleService [自动协议识别]               |            |          |           |       |           |          |         |                |       |            |                  |                |       |
| • | 🤄 读卡     | 器/USB 存储器                         |            |          |           |       |           |          |         |                |       |            |                  |                |       |
|   |          |                                   |            |          |           |       |           |          |         |                |       |            |                  |                |       |
|   |          |                                   |            |          |           |       |           |          |         |                |       |            |                  |                | ~     |
|   |          |                                   |            | <        |           |       |           |          |         |                |       | > 100%     | -                |                | •     |

### 10、 参数设置

|          |                                                                                                    |                                                                                                    |       |      |        | 🛃 拓扑视图  | 品 网络视图       | 👔 设备视图 | <u>s</u> |
|----------|----------------------------------------------------------------------------------------------------|----------------------------------------------------------------------------------------------------|-------|------|--------|---------|--------------|--------|----------|
| 设备概览     |                                                                                                    |                                                                                                    |       |      |        |         |              |        |          |
| ₩ 模块     | 机架                                                                                                    | 插槽                                                                                                    | 1地址   | Q地址  | 类型     | 订货号     | 固件           | 注释     |          |
| ▼ PNIO   | 0                                                                                                    | 0                                                                                                    | 2042* |      | DC9103 | 1234567 | V10.00.00    |        | 1        |
| ► PN-IO  | 0                                                                                                    | 0 X1                                                                                                   | 2041* |      | PNIO   |         |              | _      |          |
| DC3204_1 | 更改设备<br>启动设备工具…                                                                                                    |                                                                                                    | 转到词   | 设备视图 | DC3204 |         | 1.0          |        |          |
|          | <ul> <li>メ 剪切(T)</li> <li>□</li> <li>□</li> <li></li></ul> | Ctrl+X<br>Ctrl+C<br>Ctrl+V                                                                             |       |      |        |         |              |        | =        |
| -        | ★ 删除(D)<br>重命名(N)                                                                                                    | Del<br>F2                                                                                              |       |      |        |         |              |        |          |
|          | 压缩地址<br>解压缩地址                                                                                                    |                                                                                                    |       |      |        |         |              |        |          |
|          | 编译<br>下载到设备(L)<br>参转至在线(N)<br>参转至密线(F)<br>见在线和诊断(D)<br>型分配设备名称<br>更新并显示强制的                                                                                                    | 编译<br>下载到设备(L)<br>参 转至在线(N) Ctrl+K<br>参 转至密线(F) Ctrl+M<br>型 在线和诊断(D) Ctrl+D<br>型 合配设备名称<br>更新并显示强制的操作数 |       |      |        |         |              |        |          |
|          | ★ 交叉引用<br>★ 交叉引用信息                                                                                                    | F11<br>Shift+F11                                                                                       |       |      |        |         |              |        |          |
| 1        | 显示目录 Ctr                                                                                                    | l+Shift+C                                                                                              |       |      |        |         |              |        | >        |
|          | ━ 📑 导出模块标签条(L                                                                                                    | .)                                                                                                    |       |      |        | 同居州     | 大 信白 (3) 図 込 | tf.    |          |
|          | <b>Q</b> 属性                                                                                                    | Alt+Enter                                                                                              |       |      |        |         |              | ש      |          |

b. 在属性页面,单击"模块参数",温度采集模块的传感器类型选择,单个通道滤波功能和单个通道使能参数,如下图所示。

| DC3204_1 [DC3204]   |                            |         | 🔍 属性 | 🚺 信息 🔒 🗓 诊断 |   |
|---------------------|----------------------------|---------|------|-------------|---|
| <b>常規</b> 10 变量 系统常 | <b>澂</b> 文本                |         |      |             |   |
| ▼ 常规                | <b>挡也</b> 急数               |         |      |             |   |
| 目录信息                | 快办多数                       |         |      |             |   |
| 输入                  | DC3204 Parameter           |         |      |             |   |
| 模块参数                |                            |         |      |             |   |
| I/O 地址              | Temperature Sensor Select: | PT100   |      |             | • |
|                     | Channel0 Filter(1-10):     | 1       |      |             |   |
|                     | Channel1 Filter(1-10):     | 1       |      |             |   |
| 4                   | Channel2 Filter(1-10):     | 1       |      |             |   |
| ,                   | Channel3 Filter(1-10):     | 1       |      |             |   |
|                     | Channel 0 Enable:          | Disable |      |             | • |
|                     | Channel 1 Enable:          | Disable |      |             | • |
|                     | Channel 2 Enable:          | Disable |      |             | • |
|                     | Channel 3 Enable:          | Disable |      |             | • |
|                     |                            |         |      |             |   |

c. 例如 1 通道接入 K 型热电偶,设置传感器类型为 K 型,将通道 1 使能,参数设置如下图所示。配置完成后,重新下载程序至 PLC 中, PLC 与模块需要重新上电。

| DC3204_1 [DC3204]  |                            |                | 🧟 属性 | 🚺 信息 🔒 🗓 诊断 |   |
|--------------------|----------------------------|----------------|------|-------------|---|
| <b>常規</b> 10 变量 系统 | 常数 文本                      |                |      |             |   |
| ▼ 常规<br>目录信息       | 模块参数                       |                |      |             |   |
| 输入<br>模块参数         | DC3204 Parameter           |                |      |             |   |
| I/O 地址             | Temperature Sensor Select: | THERMOCOUPLE_K |      |             | - |
|                    | Channel0 Filter(1-10):     | 1              |      |             |   |
|                    | Channel1 Filter(1-10):     | 1              |      |             |   |
|                    | Channel2 Filter(1-10):     | 1              |      |             |   |
|                    | Channel3 Filter(1-10):     | 1              |      |             |   |
|                    | Channel 0 Enable:          | Enable         |      |             |   |
|                    | Channel 1 Enable:          | Disable        |      |             | - |
|                    | Channel 2 Enable:          | Disable        |      |             | - |
|                    | Channel 3 Enable:          | Disable        |      |             | • |

#### 11、 功能验证

a. 展开左侧的项目导航,选择"监控与强制表",如下图所示。

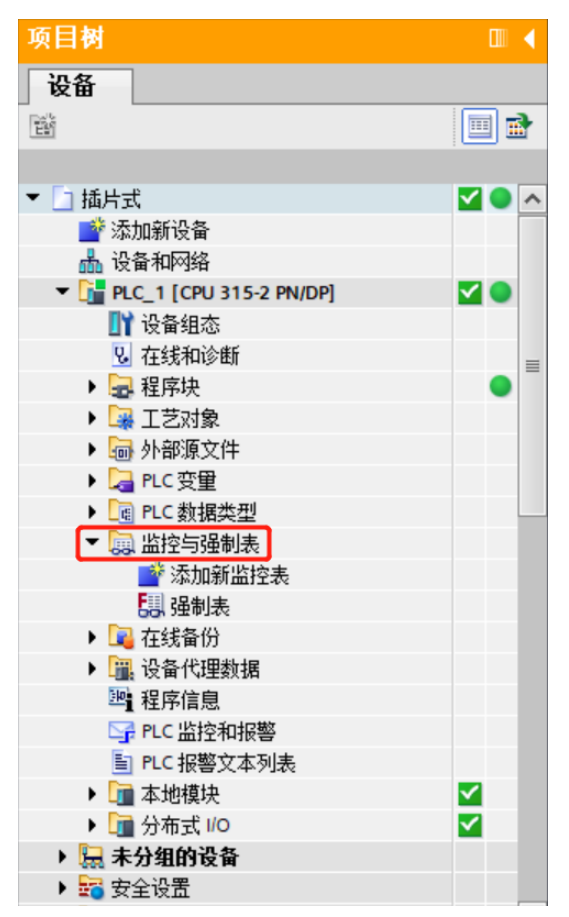

b. 双击"添加新监控表",系统新增监控表,如下图所示。

| 项目树                     |              | 插片式 |         |      |         | 监控与强制表 → | 监控表_1 |     |      |      |      | _ 🖬 🖬 🗙 |
|-------------------------|--------------|-----|---------|------|---------|----------|-------|-----|------|------|------|---------|
| 设备                      |              |     |         |      |         |          |       |     |      |      |      |         |
| 18)                     | 🔟 🖬          | 99  | ' 🛍 🔰 🗓 | 9. 9 | 1 🖓 😤 📬 | 1        |       |     |      |      |      |         |
|                         |              | i ( | 名称      |      | 地址      | 显示格式     | 监视值   | 修改值 | 9    | 注释   |      |         |
| ▼ 🔄 插片式                 | <b>V</b> O A | 1   |         |      | <新増>    |          |       |     |      |      |      |         |
| 📑 添加新设备                 |              |     |         |      |         |          |       |     |      |      |      |         |
| 📥 设备和网络                 |              |     |         |      |         |          |       |     |      |      |      |         |
| PLC_1 [CPU 315-2 PN/DP] | <b>V</b> 🔍   |     |         |      |         |          |       |     |      |      |      |         |
| 1 设备组态                  |              |     |         |      |         |          |       |     |      |      |      |         |
| 2 在线和诊断                 |              |     |         |      |         |          |       |     |      |      |      |         |
| ▶ → 程序块                 |              |     |         |      |         |          |       |     |      |      |      |         |
| ▶ 🙀 工艺对象                |              |     |         |      |         |          |       |     |      |      |      |         |
| ▶ 📾 外部源文件               |              |     |         |      |         |          |       |     |      |      |      |         |
| ▶ 🔁 PLC 变量              |              |     |         |      |         |          |       |     |      |      |      |         |
| ▶ 💽 PLC 数据类型            |              |     |         |      |         |          |       |     |      |      |      |         |
| ▼ 🛄 监控与强制表              |              |     |         |      |         |          |       |     |      |      |      |         |
| 📑 添加新监控表                |              |     |         |      |         |          |       |     |      |      |      |         |
|                         |              |     |         |      |         |          |       |     |      |      |      |         |
| 5日、 强制表                 |              |     |         |      |         |          |       |     |      |      |      |         |
| ▶ 🙀 在线备份                |              |     |         |      |         |          |       |     |      |      |      |         |
| ▶ 躧 设备代理数据              |              |     |         |      |         |          |       |     |      |      |      |         |
| 22 程序信息                 |              |     |         |      |         |          |       |     |      |      |      |         |
| Sff PLC 监控和报警           |              |     |         |      |         |          |       |     |      |      |      |         |
| ■ PLC 报警文本列表            |              |     |         |      |         |          |       |     |      |      |      |         |
| ▶ 1 本地模块                | <b>~</b>     |     |         |      |         |          |       |     |      |      |      |         |
| ▶ 🛅 分布式 I/O             | <b>~</b>     |     |         |      |         |          |       |     |      |      |      |         |
| 🕨 🔙 未分组的设备              |              |     |         |      |         |          |       |     |      |      |      |         |
| ▶ 式 安全设置                | ~            | <   |         | _    |         |          |       |     |      |      |      |         |
| > 详细视图                  |              |     |         |      |         |          |       |     | 🧟 属性 | 1 信息 | 2 诊断 |         |

c. 打开"设备视图",查看设备概览中模块的通道Q地址(输出信号的通道地址)和I地址(输入信号的通 道地址)。

例如查看到温度采集模块的"I地址"为256~263,温度采集模块的"Q地址"为256~263,如下图所示。

| 插片式 ▶ 未分组的设备 ▶ PNIO [ | DC910 | )3] |      |        |        |        |         |           | _ 7    | × |
|-----------------------|-------|-----|------|--------|--------|--------|---------|-----------|--------|---|
|                       |       |     |      |        |        |        | 🛃 拓扑视图  | 品 网络视图    | 🔰 设备视图 | 1 |
| 设备概览                  |       |     |      |        |        |        |         |           |        |   |
| ₩ 模块                  |       | 机架  | 插槽   | 1地址    | Q 地址   | 类型     | 订货号     | 固件        | 注释     |   |
| ▼ PNIO                |       | 0   | 0    | 2042*  |        | DC9103 | 1234567 | V10.00.00 |        | ^ |
| PN-IO                 |       | 0   | 0 X1 | 2041*  |        | PNIO   |         |           |        |   |
| DC3204_1              |       | 0   | 1    | 256263 | 256263 | DC3204 |         | 1.0       |        |   |
|                       |       | 0   | 2    |        |        |        |         |           |        |   |
|                       |       | 0   | 3    |        |        |        |         |           |        |   |

d. 在监控表的地址单元格填写输入输出通道地址,如写入"IW256~IW262"、"QW256~QW262",按

"回车键",全部填写完毕后,单击 送按钮,对数据进行监控。通道1接入K型热电偶,可以在监控表 输入值中监视温度采集数值,数值为244即24.4℃;其他通道未接入传感器,显示数值为-9999,如下图 所示。

| 插片         |                   |    |        |        |       |     |   |    |  |  |  |
|------------|-------------------|----|--------|--------|-------|-----|---|----|--|--|--|
|            |                   |    |        |        |       |     |   |    |  |  |  |
| <b>*</b> : | ₽ 👻 🚛 🕼 🦻 🖧 🕫 😋 😋 |    |        |        |       |     |   |    |  |  |  |
| i          | i                 | 名称 | 地址     | 显示格式   | 监视值   | 修改值 | 4 | 注释 |  |  |  |
| 1          |                   |    | %IW256 | 带符号十进制 | 244   |     |   |    |  |  |  |
| 2          |                   |    | %IW258 | 带符号十进制 | -9999 |     |   |    |  |  |  |
| з          |                   |    | %IW260 | 带符号十进制 | -9999 |     |   |    |  |  |  |
| 4          |                   |    | %IW262 | 带符号十进制 | -9999 |     |   |    |  |  |  |
| 5          |                   |    | %QW256 | 带符号十进制 | 0     |     |   |    |  |  |  |
| 6          |                   |    | %QW258 | 带符号十进制 | 0     |     |   |    |  |  |  |
| 7          |                   |    | %QW260 | 带符号十进制 | 0     |     |   |    |  |  |  |
| 8          |                   |    | %QW262 | 带符号十进制 | 0     |     |   |    |  |  |  |
| 9          |                   |    | <新増>   |        |       |     |   |    |  |  |  |
|            |                   |    |        |        |       |     |   |    |  |  |  |

 e. 在温度采集模块的监控表输出数据中,可以设置温度补偿值,例如通道1设置补偿值50即5℃,补偿后, 通道1的温度数值为294即29.4℃,如下图所示。

| ~/ |                 |               |              |            |       |     |     |    |         |  |  |
|----|-----------------|---------------|--------------|------------|-------|-----|-----|----|---------|--|--|
| 插  | 片式              | PLC_1 [CPU 31 | 5-2 PN/DP] 🕨 | 监控与强制表 🕨 🖁 | 控表_1  |     |     |    | _ # # × |  |  |
|    |                 |               |              |            |       |     |     |    |         |  |  |
| 2  | Ø 🛫 🏥 🕪 🗓 🖉 🕫 🕫 |               |              |            |       |     |     |    |         |  |  |
|    | i               | 名称            | 地址           | 显示格式       | 监视值   | 修改值 | 1   | 注释 |         |  |  |
| 1  |                 |               | %IW256       | 带符号十进制     | 294   |     |     |    |         |  |  |
| 2  |                 |               | %IW258       | 带符号十进制     | -9999 |     |     |    |         |  |  |
| 3  |                 |               | %IW260       | 带符号十进制     | -9999 |     |     |    |         |  |  |
| 4  |                 |               | %IW262       | 带符号十进制     | -9999 |     |     |    |         |  |  |
| 5  |                 |               | %QW256       | 带符号十进制     | 50    | 50  | 🗹 🔺 |    |         |  |  |
| 6  |                 |               | %QW258       | 带符号十进制     | 0     |     |     |    |         |  |  |
| 7  |                 |               | %QW260       | 带符号十进制     | 0     |     |     |    |         |  |  |
| 8  |                 |               | %QW262       | 带符号十进制     | 0     |     |     |    |         |  |  |
| 9  |                 |               | ■ <新増>       |            |       |     |     |    |         |  |  |
|    |                 |               |              |            |       |     |     |    |         |  |  |
|    |                 |               |              |            |       |     |     |    |         |  |  |

# 6.4 在Sysmac Studio软件环境下的应用

#### 1、准备工作

#### ● 硬件环境

- > 模块准备,本说明以 EtherCAT 耦合器+温度采集模块为例
- ▶ K型热电偶传感器
- ▶ 计算机一台,预装 Sysmac Studio 软件
- ▶ 欧姆龙 PLC 一台

本说明以型号 NJ301-1100 为例

- ➢ EtherCAT 专用屏蔽电缆
- > 开关电源一台
- ▶ 设备配置文件
- 硬件组态及接线

请按照"4 安装和拆卸"和"5 接线"要求操作

#### ● 计算机 IP 要求

设置电脑的 IP 地址和 PLC 的 IP 地址,确保其在同一网段。

# 2、新建工程

a. 打开 Sysmac Studio 软件, 单击"新建工程"。

| 📓 Sysmac Studio (64bit)                                                                                                    |                                                                              | - |   | $\times$ |
|----------------------------------------------------------------------------------------------------|------------------------------------------------------------------------------|---|---|----------|
|                                                                                                    |                                                                              | _ | _ | _        |
| <ul> <li>离线</li> <li>新建工程(N)</li> <li>新建工程(Q)</li> <li>伊 导入(0</li> <li>?≧ 导出(E)</li> <li>在线</li> <li>ダ 连接到设备(C)</li> <li>版本控制</li> </ul> | 工程属性          工程名称          作者       29719         注释          关型       标准工程 |   |   |          |
| <ul> <li>●。版本控制浏览器(</li> <li>○ 许可(L)</li> <li>□ 许可(L)</li> </ul>                                                                         | <ul> <li>柴型 腔細層</li> <li>设备 N1301 ▼ 1100</li> <li>版本 1.42</li> </ul>         |   |   |          |
| Nuode system<br>■以仿真模式打开                                                                                                    | 创建(C                                                                         | ) |   |          |

- 工程名称: 自定义。
- 选择设备: "设备"选择对应的 PLC 型号, "版本"选择 PLC 对应的版本号。
- b. 工程属性输入完成后,单击"创建"。

c. 单击菜单栏"控制器 -> 通信设置",选择在线时每次与控制器连接时使用的方法,输入"远程 IP 地址",如下图所示。

| 🚮 通信设置                                                                                                    |                     |          | - 🗆 × |
|----------------------------------------------------------------------------------------------------|---------------------|----------|-------|
| ▼ 连接类型                                                                                                    |                     | _        |       |
| 请选择一个在线时每次与控制器连接时使用的方法                                                                                                    | ±                   |          |       |
| <ul> <li>USB ·直接连接</li> <li>Ethernet · 直接连接</li> <li>USB ·远程连接</li> <li>USB ·远程连接</li> <li>Ethernet · Hub连接</li> <li>每次在线连接时,请从以下选项中选择。</li> <li>■ USB ·直接连接</li> <li>■ USB ·直接连接</li> </ul> | <b>-</b>            | <b>_</b> |       |
| ■ Luterineで当ら止我<br>■ USB-通貨接<br>☑ Ethernet-Hub连接                                                                                                    |                     |          |       |
| ▼ 远程IP地址                                                                                                    |                     |          |       |
| 指定远程IP地址。                                                                                                    |                     |          |       |
|                                                                                                    | 192 . 168 . 250 . 1 |          |       |
| USI                                                                                                    | B通信测试 Ethernet通信测试  |          |       |
| 测试成功                                                                                                    |                     |          |       |
| ▼ 选项                                                                                                    |                     | _        |       |
| <ul> <li>✓ 在线时确认序列ID。</li> <li>✓ 离线时检查强制刷新。</li> </ul>                                                                                                    |                     |          |       |
| ▼ 响应监测时间                                                                                                    |                     |          |       |
| 在与控制器的通信中设置响应监视时间。(1-3600)<br>当通过多个网络如IVPN连接)连接到控制器时,请<br>2 (秒)                                                                                                    | 妙)<br>设置足够大的值。      |          |       |
|                                                                                                    | 确定    取消            |          |       |

d. 单击"Ethernet 通信测试",系统显示测试成功。

#### 3、安装 XML 文件

- a. 在左侧导航树展开"配置和设置",双击"EtherCAT"。
- b. 右击"主设备",选择"显示 ESI 库",如下图所示。

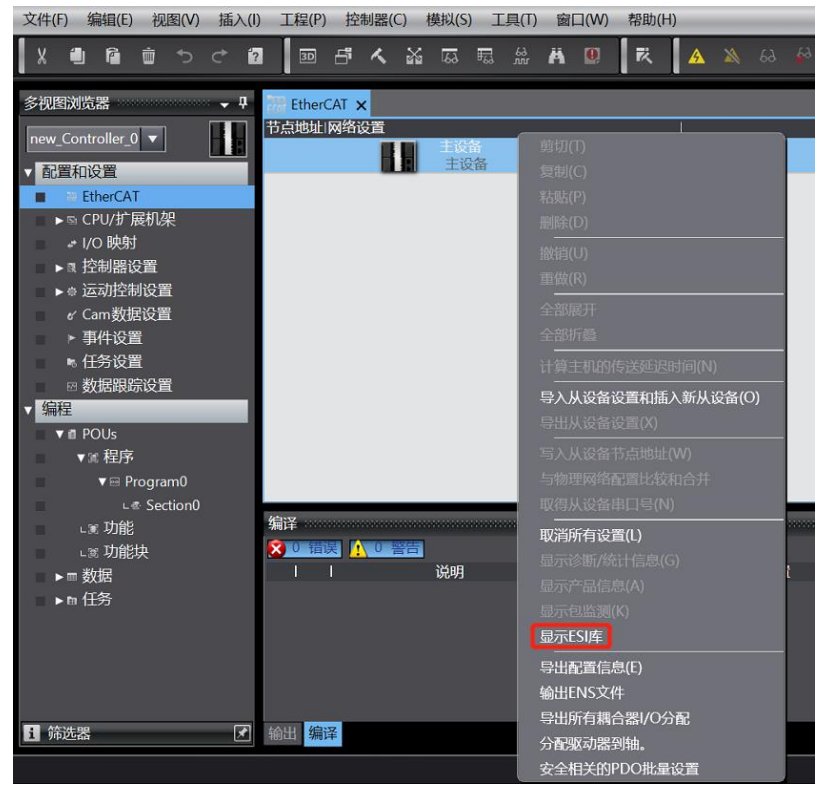

c. 在弹出的"ESI库"窗口中单击"安装(文件)",选择模块的 XML 文件路径,单击"是"完成安装,如下 图所示。

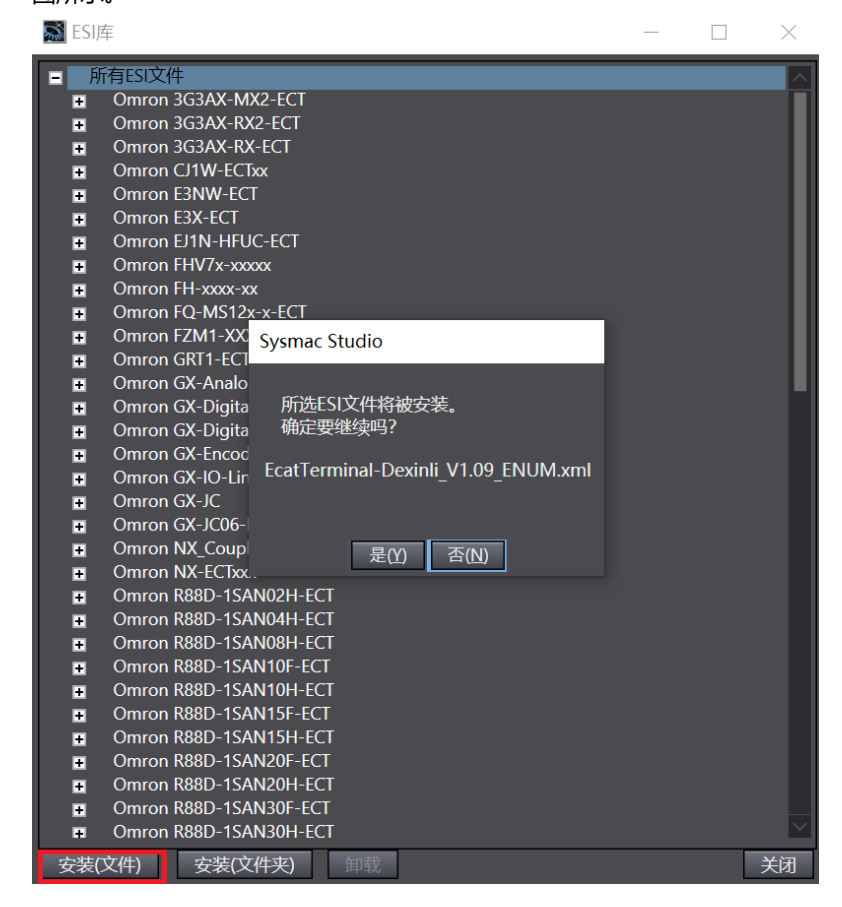

#### 4、添加设备

添加设备有在线扫描和离线添加两种方式,本说明以离线添加为例进行介绍。

a. 在右侧"工具箱"栏下,单击展开全部供应商,选择"Dexinli Tech",如下图所示。

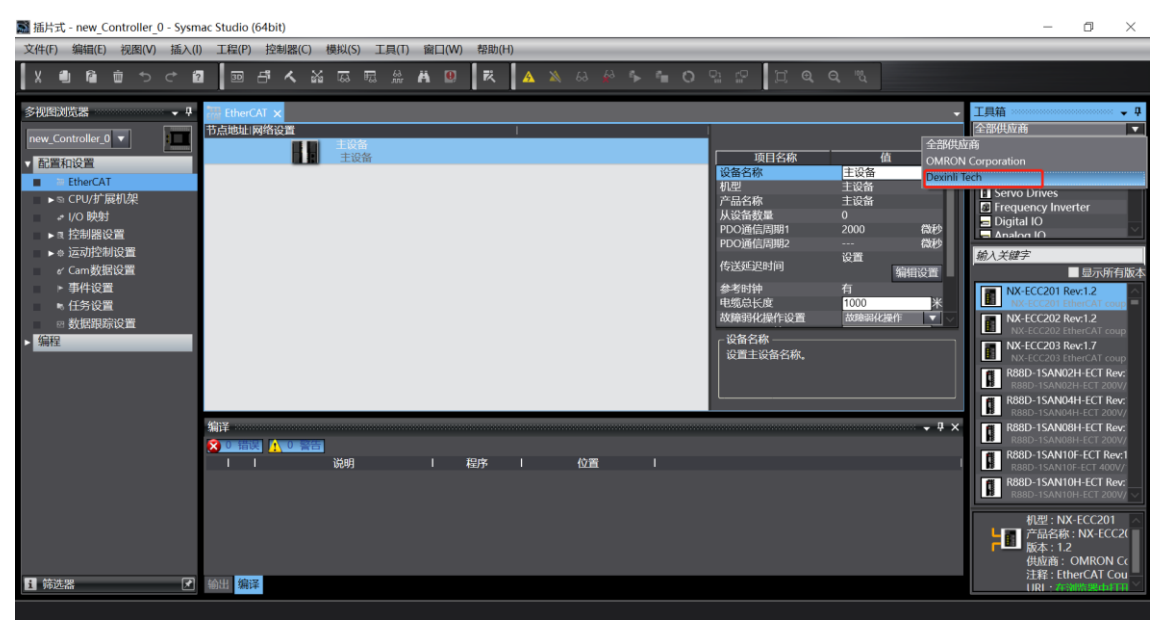

b. 双击耦合器模块,添加从设备,如下图所示。

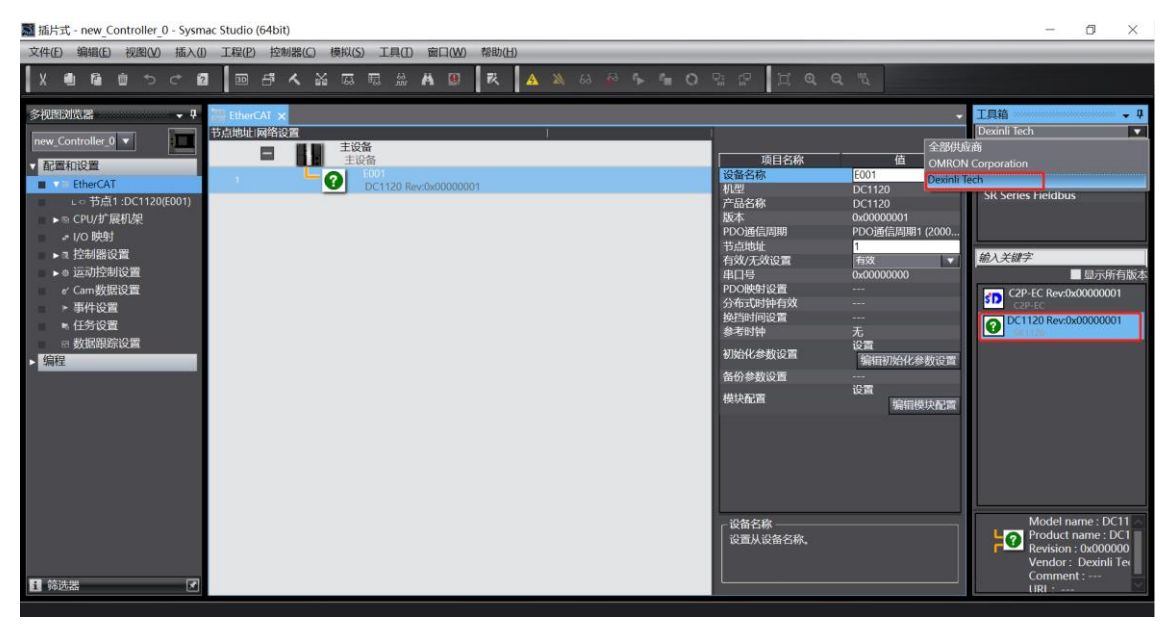

c. 在 EtherCAT 主页面,选中刚添加的耦合器模块,右击选择"编辑模块配置",如下图所示。 ■ 插片式- new\_Controller\_0- Sysmac Studio (64bit)

| M 插片式 - new_Controller_0 - Sysmac Studio (64bit)                                                                                                    |                                            | - 0 ×                                                                        |
|----------------------------------------------------------------------------------------------------|--------------------------------------------|------------------------------------------------------------------------------|
| 又件(F) 编辑(E) 视图(V) 插入(I) 工程(P) 控制器(C) 模拟(S) 工具(T) 窗口(W) 帮助(H)                                                                                                    |                                            |                                                                              |
| メ ● 角 首 う ぐ 図 回 戸 く 論 屈 扇 禁 Α 恩 乾 🔺 🔌 & 🖗 🦩 Ο                                                                                                    | ₽¥ [2] @, @, ®,                            |                                                                              |
| 多视图浏览器                                                                                                    | •                                          | Toolbox 🗸 🖣                                                                  |
| new_Controller_0 V 节点地址网络设置                                                                                                    | ۹                                          | Dexinli Tech                                                                 |
|                                                                                                    | 项目名称         值           设备名称         E001 | All groups                                                                   |
| ■ Contract Contract | 机型 DC1120<br>产品名称 DC1120                   | DC Series Fieldbus                                                           |
| ► G CPU/扩展机架<br>彩版(P)                                                                                                    | 版本 0x00000001<br>PDO通信周期 PDO通信周期1 (2000    |                                                                              |
| ☞ (/O (K/3))<br>▶ R 控制器设置                                                                                                    | 节点地址 1                                     |                                                                              |
| ▶ ☆ 运动控制设置 撤销(U)                                                                                                    | 中口号 0x00000000                             | Input Keyword                                                                |
|                                                                                                    | 分布式时钟有效                                    | Show all versions                                                            |
| ■ ■ 任务设置                                                                                                    | 换挡时间设置<br>参考时钟 无                           | 0 DCH20 KeV.0X00000001                                                       |
| ◎ 数据组织设置<br>▶ 编辑                                                                                                    | 初始化参数设置 设置<br>编辑初始化参数设置                    |                                                                              |
| 电缆冗余(B) ▶                                                                                                    | 备份参数设置                                     |                                                                              |
| 更改型号(H)<br>日、1、1、1、1、1、1、1、1、1、1、1、1、1、1、1、1、1、1、1                                                                                                    | 模块配置编辑模块配置                                 |                                                                              |
| 与人从设置设置A()面入30.A(设置(O)<br>导出从设备设置(X)                                                                                                    |                                            |                                                                              |
| 断开/注接从设备(N)                                                                                                    |                                            |                                                                              |
| 重置节点地址(A)                                                                                                    |                                            |                                                                              |
| 编辑模块配置                                                                                                    |                                            |                                                                              |
|                                                                                                    | 设备名称                                       | Model name : DC11  Product name : DC1 Product name : DC1 Revision : 0x000000 |
|                                                                                                    |                                            | Vendor : Dexinli Tec                                                         |
| ■ 筛选器                                                                                                    |                                            | URI :                                                                        |

6 使用

| I 插片式 - new_Controller_0 - Sysm                                                                                                    | nac Studio (64bit)                                                                                                    | – 0 ×                                                                                                    |
|----------------------------------------------------------------------------------------------------|----------------------------------------------------------------------------------------------------|----------------------------------------------------------------------------------------------------|
| Eile Edit View Insert Proje                                                                                                    | ct Controller Simulation Tools Window Help                                                                                                    |                                                                                                    |
|                                                                                                    | 】   圖 ቶ ㅅ 삶 蕊 冠 쓸 弟 ⑫   乾   ▲ 湫 ↔ Թ ┡ 幅 이 입 운   ፲                                                                                                    | Q, Q, <sup>10</sup>                                                                                                    |
| Multiview Explorer 🗸 🦊                                                                                                    | 🛗 EtherCAT 🚽 🗂 Node1 : DC1120 (E001) 🗙                                                                                                    | Toolbox                                                                                                    |
| new_Controller     ●       Configurations and Setup       ● EthercAT       ● Node1: DC1120(E001)       ● 0: DC320(M1)       ● 0: DC320(M1)       ● 0: CC320(M1)       ● 0: CC320(M1) | Positi     Slot     I     Module     I     I       Nodet : DC1120 (E001)     O     I     I     I       0     I eminals     O     Dotated (M1)     I       1     Terminals     I     I       2     Terminals     I     I       3     Terminals     I     I       6     Terminals     I     I       7     Terminals     I     I       8     Terminals     I     I       10     Terminals     I     I       11     Terminals     I     I       12     Terminals     I     I       13     Terminals     I     I       14     Terminals     I     I       15     Terminals     I     I       16     Terminals     I     I       17     Terminals     I     I       18     Terminals     I     I       20     Terminals     I     I       21     Terminals     I     I | me Value<br>Value<br>Value<br>Conserved Analog In<br>attorn 0<br>0x700001 OutputSC<br>0x700003 OutputSC<br>0x700003 OutputSC<br>0x7000000 OutputSC<br>0x7000000 OutputSC<br>0x7000000 OutputSC<br>0x7000000 OutputSC<br>0x7000000 OutputSC<br>0x700000 OutputSC<br>0x700000 OutputSC<br>0x |
| 1 Filter                                                                                                    | 23     Terminals       24     Terminals       25     Terminals       26     Terminals       27     Torminals                                                                                                    | w the device.                                                                                                    |

### 5、设置节点地址

a. 单击菜单栏"控制器 -> 在线",将控制器转至在线状态。右击主设备,单击选择"写入从设备节点地址",如下图所示。

| 🏼 插片式 - new_Controller_0 - Syst                                                                                                    | mac Studio (64bit)                                                                                                    |                                                                                                    |                                                                                                    | - 🗆 ×                                                                |
|----------------------------------------------------------------------------------------------------|----------------------------------------------------------------------------------------------------|----------------------------------------------------------------------------------------------------|----------------------------------------------------------------------------------------------------|----------------------------------------------------------------------|
| 文件(F) 编辑(E) 视图(V) 插入(I                                                                                                    | ) 工程(P) 控制器(C) 模拟(S)                                                                                                    | 工具(T) 窗口(W) 帮助(H)                                                                                                    |                                                                                                    |                                                                      |
|                                                                                                    | 2 I III III III III III IIII IIII IIII                                                                                                    | 🔐 🛱 🖳 🤻 🔺 🔌                                                                                                    | 68 🍻 🌤 🛍 🗘 🖬 😭                                                                                                    |                                                                      |
| <ul> <li>&gt;视图浏览器</li> <li>■ew_Controller_0</li> <li>配置和设置</li> <li>Callantical</li> <li>ChencCAT</li> <li>CPU/扩展机梁</li> <li>I/O 限対</li> <li>CPU/扩展机梁</li> <li>I/O 限対</li> <li>N CPU/扩展机梁</li> <li>I/O 限対</li> <li>N CPU/扩展机梁</li> <li>I/O 限対</li> <li>N CPU/扩展机梁</li> <li>I/O 取対</li> <li>N CPU/扩展机梁</li> <li>I/O 取対</li> <li>N CPU/扩展机梁</li> <li>I/O 取対</li> <li>N CPU/扩展机梁</li> <li>I/O 取対</li> <li>N CPU/扩展机梁</li> <li>I/O 取対</li> <li>N CPU/扩展机梁</li> <li>I/O 取対</li> <li>N CPU/扩展机梁</li> <li>I/O 取対</li> <li>N CPU/扩展机梁</li> <li>I/O 取対</li> <li>N CPU/扩展机梁</li> <li>I/O 取対</li> <li>N TA</li> <li>N TA</li>     &lt;</ul> | EtherCAT ×         日 持点1:DC1120           日本         日本           日本         日本           日本         日本           1         2           0         DC | (E001)         剪切(T)         剪切(T)         夏朝(C)         粘助(C)         粘助(C)         謝除(D)         爾爾(U)         重数(R)         全部原升         全部原升         全部所叠         计 貸主机的传送延迟时间(N)         导入从设备完置に数和出入新从设备(O)         导出从设备表示点地址(W)         与物理网络配置比数和合并         取得从设备 用口号(N)         取消损行会 26(1) | 在<br>主设备<br>主设备<br>1000 微秒<br>设置<br>編輯设置<br>无<br>1000 米<br>物類設置<br>和<br>1000 米<br>物類報道<br>表<br>1000 米<br>1000 米<br>1000 米<br>1000 米<br>1000 米<br>1000 米 | 工具箱<br>全部供应商<br>「日本<br>「日本<br>「日本<br>「日本<br>「日本<br>「日本<br>「日本<br>「日本 |
| 1 筛选器                                                                                                    | 编辑 编译                                                                                                    | 取詞所有设置(f)<br><b>显示诊断/统计信息(G)</b><br>显示 <b>令品信息(A)</b><br>显示包监测(K)<br><b>显示ESI库</b><br>等出语置信息(E)<br>输出ENS文件<br>等出所有耦合器//O分配<br>分看驱动器到釉。<br>安全相关的PDO批量设置                                                                                                    | ·                                                                                                    | 控制器状态                                                                |

33

b. 在设置节点地址的窗口中,单击设置值下的数值,输入节点地址,单击"写入",更改从设备节点地址, 如下图所示。

| 📓 从设备节点地址写入中                                          | - |              | ×                                                                                            |
|-------------------------------------------------------|---|--------------|----------------------------------------------------------------------------------------------|
| 当前值1 设置值 1物理网络配置                                      |   |              | 1                                                                                            |
| 主 主设备                                                 |   |              |                                                                                              |
| 1 1 DC1120 Rev:0x0000001                              |   |              |                                                                                              |
|                                                       |   |              |                                                                                              |
|                                                       |   |              |                                                                                              |
|                                                       |   |              |                                                                                              |
|                                                       |   |              |                                                                                              |
|                                                       |   |              |                                                                                              |
|                                                       |   |              |                                                                                              |
|                                                       |   |              |                                                                                              |
|                                                       |   |              |                                                                                              |
|                                                       |   |              |                                                                                              |
|                                                       |   |              |                                                                                              |
|                                                       |   |              | <b>F N</b>                                                                                   |
| 一                                                     |   | 网络帖直         | 巴新                                                                                           |
| 当除0外的任意值被设置到能够从硬件设置节点地址的从设备时,该设置有优先级。对于其它情况,设置的地址被应用。 |   | = ) <b>B</b> | TT<br>2<br>2<br>2<br>2<br>2<br>2<br>2<br>2<br>2<br>2<br>2<br>2<br>2<br>2<br>2<br>2<br>2<br>2 |
|                                                       |   | 3A 4         | 以泪                                                                                           |

c. 写入之后,弹出重新上电提示,如下图所示,单击"写入",再根据提示重启从设备电源。

| ■ 从设备节点地址写入中 ×                                           | ■ 从设备节点地址写入中 ×                 |
|----------------------------------------------------------|--------------------------------|
| 节点地址被写入到从设备。<br>为了使爱作结果主效,您需要再次手动接通从设备电源。<br>请确认该操作是安全的。 | 写入从设备的节点地址完成。<br>接通从设备电源使设置生效。 |
| 写入  取消                                                   | 关闭                             |

### 6、将组态下载到 PLC

a. 单击菜单栏"控制器 -> 传送中(A) -> 传送到控制器(T)"按钮,如下图所示。

| Image: The the text of the text of the text of the text of the text of the text of the text of the text of the text of the text of the text of the text of the text of the text of the text of the text of the text of the text of the text of text of text of text o | (64bit)                                                                                                    | - 🗆 X          |
|----------------------------------------------------------------------------------------------------|----------------------------------------------------------------------------------------------------|----------------|
| 文件(F) 编辑(E) 视图(V) 插入(I) 工程(P)                                                                                                    | 控制器(C) 模拟(S) 工具(T) 窗口(W) 帮助(H)                                                                                                    |                |
| X 🕘 🔓 🝵 ウ ় 😰 🔟                                                                                                    | 通信设置(C)<br>变更设备(V)                                                                                                    | ଳୁ 🗇 ବ୍ୟୁ      |
| 参祝您就觉器 ● 提手的CAT ● 記書和设置 ● 記書和设置 ● 2000000000000000000000000000000000000                                                                                                    | 学生投資(V)         在社(O)         Ctrl+W           高技(F)         Ctrl+Shift+W           同步(Y)         Ctrl+A           傅迭年(A)         //////////////////////////////////// | IL貝箱         ・ |
| ▲ 1 1 1 1 1 1 1 1 1 1 1 1 1 1 1 1 1 1 1                                                                                                    | 安全性(E)<br>濟跡所有內存(L)                                                                                                    |                |

b. 将组态下载到 PLC,弹出传送确认弹窗,单击"执行",后续弹窗依次单击"是/确定",如下图所示,下载完成后,需要重新上电。

| 传送[到控制器]                                                 |                                                                           | ×                      |
|----------------------------------------------------------|---------------------------------------------------------------------------|------------------------|
| 下列数据将被传送。                                                |                                                                           |                        |
| - 配置和设置<br>EtherCAT, CPU/<br>运动控制设置, Ca<br>任务设置          | 扩展机架,I/O映射,控制器<br>m <sup>校发地保护罢一束</sup> 件护署                               |                        |
| - 程序<br>POU, 数据, 库                                       | 下载中<br>18%                                                                |                        |
| 选项                                                       |                                                                           |                        |
| │ □ 用保持属性清除3<br>│ □ 不传送POU程序》                            | 取消                                                                        | 数据将被重新传送。              |
| │ 図 不要传送以下内容<br>- CJ系列特殊单元<br>- 从设备终端单元<br>◎ 请不要传送Etherl | A。(例有项目不被15运。)<br>参数和EtherCAT从设备备份<br>:操作设置和NX单元应用数据<br>Net/IP连接设置(内置端口和1 | 」<br>参数。<br>昆。<br>单元)。 |
| t                                                        |                                                                           | 执行(E) 关闭(C)            |

#### 7、参数设置

a. 将组态切换到离线状态,在 EtherCAT 主页面,选择耦合器模块,单击"编辑初始化参数设置",如下图 所示。

| 📓 插片式 - new_Controller_0 - Sysn                  | nac Studio (64bit)                    |                       |                    | - 🗆 X                                      |
|--------------------------------------------------|---------------------------------------|-----------------------|--------------------|--------------------------------------------|
| 文件(F) 编辑(E) 视图(V) 插入(I)                          | 工程(P) 控制器(C) 模                        | 以(S) 工具(T) 窗口(W) 帮助(H | )                  |                                            |
|                                                  |                                       | ス 読 絵 単 見 茂           | 🔺 🔌 63 🍻 🂺 🖿 🔿     |                                            |
| 多视图浏览器 🚽 🗜                                       | HerCAT ★ -□ 节点1:                      | DC1120(E001)          |                    |                                            |
| new_Controller_0 🔻                               | 节点地址 网络设置                             |                       | 11                 | 箱                                          |
| ▼ 配置和设置                                          |                                       | 主设备<br>F001           | 项目名称               | 值<br>· · · · · · · · · · · · · · · · · · · |
| ■ V = EtherCAT                                   |                                       | DC1120 Rev:0x00000001 | 有效/无效设置<br>串口号     | 有效 Ox00000000                              |
|                                                  |                                       |                       | PDO映射设置<br>分布式时钟有效 |                                            |
| ▶ S CPU/扩展机架                                     |                                       |                       | 换挡时间设置             |                                            |
| ↓ I/O 映射 ▶■ 控制器设置                                |                                       |                       | 初始化参数设置            | 设置                                         |
| ▶ 幸 运动控制设置                                       |                                       |                       | 备份参数设置             | 编辑初始化参数设置                                  |
| <ul> <li>✓ Cam数据设置</li> <li>&gt; 事件设置</li> </ul> |                                       |                       | 模块配置               | 设置<br>编辑模块配置                               |
|                                                  |                                       |                       | 设备名称               |                                            |
| 図 数据跟踪设置                                         |                                       |                       | 设置从设备名称。           |                                            |
| ▶ 编性                                             |                                       |                       |                    |                                            |
|                                                  | /+··-                                 |                       |                    |                                            |
|                                                  | 漏译<br>🗙 0 错误 🚺 0 警告                   |                       |                    | <b>→</b> 4 ×                               |
|                                                  | · · · · · · · · · · · · · · · · · · · | 明   程序                | 位置                 | 1                                          |
|                                                  |                                       |                       |                    |                                            |
|                                                  |                                       |                       |                    |                                            |
|                                                  |                                       |                       |                    |                                            |
|                                                  |                                       |                       |                    |                                            |
| i 筛选器 ▼                                          | 输出编译                                  |                       |                    |                                            |

注:若 PLC 固件版本过低,需要用 EC\_CoESDOWrite、EC\_CoESDORead 指令进行 SDO 地址的写入和 读取。

b. 在参数设置页面,可以对输出信号清空/保持功能进行配置,配置为"0"则输出清空,配置为"1"则输出保持,配置完成后,单击"确定",单击"应用"。参数全部配置完成后,需重新下载程序至 PLC 中, PLC 与模块需要重新上电。

| 📓 编辑初始化参数设置                                       | - 🗆 X    |
|---------------------------------------------------|----------|
| 项目名称                                              | 值        |
| 0x8000:01 BusFault_Output/BusFault_Clear/Hold     | 1        |
|                                                   |          |
|                                                   |          |
|                                                   |          |
|                                                   |          |
|                                                   |          |
|                                                   |          |
|                                                   |          |
|                                                   |          |
|                                                   |          |
|                                                   |          |
| ±#01.                                             | 这回全默认值   |
|                                                   |          |
| 有效范围:0-4294967295                                 |          |
| 注释 :                                              |          |
|                                                   |          |
| 此设置参数作为EtherCAT设置的一部分保存在CPU单元中。<br>选择工具栏上的同步进行传送。 |          |
|                                                   | 确定 取消 应用 |

| 📓 插片式 - new_Controller_0 - Syst | ;mac Studio (64bit)                                | - 🗆 X          |
|---------------------------------|----------------------------------------------------|----------------|
| 文件(E) 编辑(E) 视图(V) 插入(L          | 1) 工程(P) 控制器(C) 模拟(S) 工具(I) 窗口(W) 帮助(H)            |                |
|                                 | 2 ┃ 💷 🗗 🔨 🏭 ឆ 🛤 😃 🛛 🛪 💧 🔌 🖇 🛸 👘 Ο 🖙 🖓 🗍 🏹          | ( Q "U         |
| 多视图浏览器 👻 🗸                      | 翻 EtherCAT □ 节点1 : DC1120 (E001) ×                 | - H            |
| new_Controller_0 V              | I位置I 插槽 I 模块 I I I I<br>节点1:DC1120(E001)           | ¥              |
| ▼ 配置和设置                         | 0 Terminals 20C3204(M1) 项目名称 0                     | <u>i</u>       |
| EtherCAT                        | 1 Terminals 0x/000:01 C                            | Jutputs/Chan A |
| ▼                               | 2 Terminals 0x700003 0                             | Dutputs/Chan   |
|                                 | 3 Terminals 0x7000:04 G                            | outputs/Chan   |
|                                 | 4 Terminals PDO映射设置 0x6000:01 Ir                   | nputs/Chann    |
|                                 | 5 lerminals 0x600002 li                            | nputs/Chann    |
| ↓ I/O 映射                        | 6 terminals 0x6000.04 if                           | nputs/Chann    |
| ▶ ℝ 控制器设置                       | 7 ierminals<br>8 Torminals 编辑                      | PDO映射设置        |
| ▶ @ 运动控制设置                      | o terminals · · · · · · · · · · · · · · · · · · ·  |                |
|                                 | 10 Terminals 初始化参数设置 编辑初                           | ]始化参数设置        |
| ▶ 事件设置                          | 11 Terminals 备份参数设置                                | $\sim$         |
| ▶ 任务设置                          | 12 Terminals 。···································· |                |
| ☆ 数据跟踪设置                        | 13 Terminals<br>为设备设置一个名称。                         |                |
| 编程                              | 14 Terminals                                       |                |
| ANDIE                           | 15 Terminals                                       |                |
|                                 | 16 Terminals                                       |                |
|                                 |                                                    |                |
|                                 | 漏注                                                 | - 4 ×          |
|                                 |                                                    |                |
|                                 | □ □ □                                              |                |
|                                 |                                                    |                |
|                                 |                                                    |                |
|                                 |                                                    |                |
|                                 |                                                    |                |
|                                 |                                                    |                |
|                                 |                                                    |                |
| ■ 筛洗器                           | 输出 编译                                              |                |
|                                 |                                                    |                |

c. 单击温度采集模块,单击"编辑初始化参数设置",如下图所示。

d. 在温度采集模块参数设置页面,可以对传感器类型、单个通道滤波功能和单个通道使能进行配置,配置完成后,单击"确定",单击"应用"。参数全部配置完成后,需重新下载程序至 PLC 中, PLC 与模块需要重新上电。

| 🎆 编辑初始化参数设置                                     |             |            |       | _  |      | ×   |
|-------------------------------------------------|-------------|------------|-------|----|------|-----|
|                                                 |             |            | 值     |    |      |     |
| 0x2000:01 DC3204 Config/Sensor Type             |             | 0: PT100   |       |    |      |     |
| 0x2000:02 DC3204 Config/Channel1 Filter Time    |             | 1          |       |    |      |     |
| 0x2000:03 DC3204 Config/Channel2 Filter Time    |             | 1          |       |    |      |     |
| 0x2000:04 DC3204 Config/Channel3 Filter Time    |             | 1          |       |    |      |     |
| 0x2000:05 DC3204 Config/Channel4 Filter Time    |             | 1          |       |    |      |     |
| 0x2000:06 DC3204 Config/Channel1 Enable         |             | 0: Disable |       |    |      |     |
| 0x2000:07 DC3204 Config/Channel2 Enable         |             | 0: Disable |       |    |      |     |
| 0x2000:08 DC3204 Config/Channel3 Enable         |             | 0: Disable |       |    |      |     |
| 0x2000:09 DC3204 Config/Channel4 Enable         |             | 0: Disable |       |    |      |     |
|                                                 |             |            |       |    |      |     |
|                                                 |             |            |       |    |      |     |
|                                                 |             |            |       |    |      |     |
|                                                 |             |            |       |    |      |     |
|                                                 |             |            | 上移下   | 移添 | 加册   | 除   |
|                                                 |             |            |       | ìs | 间至默认 | 」(伯 |
| #8.8h                                           |             |            |       | ~~ |      |     |
|                                                 |             |            |       |    |      |     |
| 数据类型:                                           |             |            |       |    |      |     |
| 注释 :                                            |             |            |       |    |      | <   |
|                                                 |             |            |       |    |      |     |
|                                                 |             |            |       |    |      |     |
|                                                 | <b>英二</b> 中 |            |       |    |      |     |
| 一地设置参数作为EtherCAT设置的一部分保存在CPC<br>一选择工具栏上的同步进行传送。 | 甲儿中。        |            |       |    |      |     |
|                                                 |             |            | <br>确 | 定取 | 消    | 如用  |

e. 例如1通道接入K型热电偶,设置传感器类型为K型,将通道1使能,参数设置如下图所示。

| 📓 编辑初始化参数设置                                       |            |    | -  |      | $\times$ |
|---------------------------------------------------|------------|----|----|------|----------|
|                                                   |            | 值  |    |      |          |
| 0x2000:01 DC3204 Config/Sensor Type               | 6: K       |    |    |      |          |
| 0x2000:02 DC3204 Config/Channel1 Filter Time      | 1          |    |    |      |          |
| 0x2000:03 DC3204 Config/Channel2 Filter Time      | 1          |    |    |      |          |
| 0x2000:04 DC3204 Config/Channel3 Filter Time      | 1          |    |    |      |          |
| 0x2000:05 DC3204 Config/Channel4 Filter Time      | 1          |    |    |      |          |
| 0x2000:06 DC3204 Config/Channel1 Enable           | 1: Enable  |    |    |      |          |
| 0x2000:07 DC3204 Config/Channel2 Enable           | 0: Disable |    |    |      |          |
| 0x2000:08 DC3204 Config/Channel3 Enable           | 0: Disable |    |    |      |          |
| 0x2000:09 DC3204 Config/Channel4 Enable           | 0: Disable |    |    |      | •        |
|                                                   |            |    |    |      |          |
|                                                   |            | 上移 | 下移 | 添加   | 删除       |
|                                                   |            |    |    | 返回至點 | 以值       |
| 「帮助                                               |            |    |    |      |          |
| 数据类型:<br>注释 :                                     |            |    |    |      |          |
|                                                   |            |    |    |      |          |
| 此设置参数作为EtherCAT设置的一部分保存在CPU单元中。<br>选择工具栏上的同步进行传送。 |            |    |    |      |          |
|                                                   |            |    | 确定 | 取消   | 应用       |

### 8、查看功能

a. 在左侧导航树中双击"I/O 映射",可以对温度采集模块的每个通道输入输出值进行监控。通道1接入K
 型热电偶,可以在映射表输入值中监视温度采集数值,数值为276即27.6℃;其他通道未接入传感器,显示数值为-9999,如下图所示。

| Mail 插片式 - new_Controller_0 - System | mac Studio (64bit)                                          | - 🗆 X                                   |
|--------------------------------------|-------------------------------------------------------------|-----------------------------------------|
| 文件(F) 编辑(E) 视图(V) 插入(I               | l) 工程(P) 控制器(C) 模拟(S) 工具(T) 窗口(W) 帮助(H)                     |                                         |
|                                      | 2 1 2 5 4 4 2 5 5 5 4 4 0 1 1 4 4 4 4 4 4 4 4 4 4 4 4 4 4 4 | [] <b>Q, Q,</b> <sup>™</sup> ,          |
| 多视图浏览器 🚽 🗸                           | 福 EtherCAT □ 节点1:DC1120(E001)   // // 映射 ×                  |                                         |
| new_Controller_0 🔻                   | 1位直 端山 说明 K/W 数据类型 值<br>▼ € FtherCAT网络配置                    |                                         |
| ▼ 配置和设置                              |                                                             |                                         |
| ▼                                    | 插槽0 ▼ DC3204 DC3204                                         | 「「「」」「「」」「「」」「」」「「」」「」」「」」「」」「」」「」」「」」「 |
| ▼                                    | Outputs_Channel 1 Offset_7000_01 W INT 0                    | \$ <del>}</del>                         |
| ∟ ー 0 : DC3204(M1)                   | Outputs_Channel 2 Offset 7000_02 W INI U                    |                                         |
| ▶ ⓑ CPU/扩展机架                         | Outputs Channel 4 Offset 7000 04 W INT 0                    |                                         |
| ■ ~ I/O 映射                           | Inputs_Channel 1_6000_01 R INT 276                          |                                         |
|                                      | Inputs_Channel 2_6000_02 R INT -9999                        |                                         |
| ▶ 章 运动控制设置                           | Inputs_Channel 3_6000_03 R INT -9999                        |                                         |
| ✓ Cam数据设置                            | Inputs_Channel 4_6000_04 R INT -9999                        |                                         |
| ▶ 事件收直                               |                                                             |                                         |
|                                      |                                                             |                                         |
| ◎奴括戰隊以且                              |                                                             |                                         |
|                                      |                                                             |                                         |
|                                      |                                                             |                                         |
|                                      |                                                             |                                         |
|                                      |                                                             |                                         |
|                                      |                                                             |                                         |
|                                      |                                                             |                                         |
|                                      |                                                             |                                         |
|                                      |                                                             |                                         |
|                                      | 此间光刑                                                        |                                         |
| ┇ 筛选器                                | ● 数据类型 ● 2进制 ● 16进制 ● 有符号10进制 ● 无符号10进制                     | MSB-LSB SLSB-MSB                        |
|                                      |                                                             | J)                                      |
|                                      |                                                             |                                         |

b. 在温度采集模块的映射表输出数据中,可以设置温度补偿值,例如通道1设置补偿值100即10℃,补偿 后,通道1的温度数值为375即37.5℃,如下图所示。

| ■ 插片式 - new_Controller_0 - Sysmac Studio (64bit)    |         |                     |                    |        |           |     |        |       |            | -    |                 | ×  |
|-----------------------------------------------------|---------|---------------------|--------------------|--------|-----------|-----|--------|-------|------------|------|-----------------|----|
| 文件(E)编辑(E)视图(M)插入(I)工程(E)控制器(C)模拟(S)工具(D)窗口(M)帮助(H) |         |                     |                    |        |           |     |        |       |            |      |                 |    |
|                                                     |         | ≺ Ճ ⊑ ≣ #           | ä 🛛 🤻              | A      | 🔌 63 🙀    | ð 🖡 | °∎ 0 ' | 31 69 | ∏ <b>€</b> | Q    | <sup>10</sup> 0 |    |
| 多規関測造器 市 売目 : DC1120(E001) //O 映射 ×                 |         |                     |                    |        |           |     |        |       |            |      |                 |    |
| new_Controller_0 🔻                                  | 11/1直   | 」                   |                    | _      | 况明        | R/W | 数据类型   | ≟ 111 | 受重         | _    | _               |    |
| ▼ 配置和设置                                             | <br>节点1 | ▼ TDC1120           |                    |        |           |     |        |       |            |      |                 | 空制 |
| ▼ ₩ EtherCAT                                        | 插槽0     | ▼ DC3204            |                    |        |           |     |        |       |            |      |                 | 器状 |
| ▼ -= Node1 : DC1120(E001)                           |         | Outputs_Channe      | l 1 Offset_7000_01 |        |           | w   | INT    | 100   |            |      |                 | ¢} |
| ∟⊲ 0 : DC3204(M1)                                   |         | Outputs_Channe      | 1 2 Offset_7000_02 |        |           | w   | INT    | 0     |            | _    |                 |    |
| ▶ ☜ CPU/扩展机架                                        |         | Outputs_Channe      | 1 3 Offset_7000_03 |        |           | w   |        | 0     |            |      |                 |    |
| ■ 🖌 I/O 映射                                          |         | Inputs Channel 1    | 6000 01            |        |           | R   | INT    | 375   |            |      |                 |    |
| ▶ ■ 控制器设置                                           |         | Inputs_Channel 2    | 2_6000_02          |        |           | R   | INT    | -9999 |            |      |                 |    |
| ▶ ◎ 运动控制设置                                          |         | Inputs_Channel 3    | 3_6000_03          |        |           | R   | INT    | -9999 |            |      |                 |    |
| er Cam数据设置                                          |         | Inputs_Channel 4    | 4_6000_04          |        |           | R   | INT    | -9999 |            |      |                 |    |
| ▶ 事件设置                                              |         | ▼ <u>■</u> CPU/扩展机架 |                    | _      | _         |     |        |       | _          |      | _               | _  |
| ▶ 任务设置                                              | CPU机架0  | CPU机架0              |                    |        |           |     |        |       |            |      |                 |    |
| ◎ 数据跟踪设置                                            |         |                     |                    |        |           |     |        |       |            |      |                 |    |
| ▶ 编程                                                |         |                     |                    |        |           |     |        |       |            |      |                 |    |
|                                                     |         |                     |                    |        |           |     |        |       |            |      |                 |    |
|                                                     |         |                     |                    |        |           |     |        |       |            |      |                 |    |
|                                                     |         |                     |                    |        |           |     |        |       |            |      |                 |    |
|                                                     |         |                     |                    |        |           |     |        |       |            |      |                 |    |
|                                                     |         |                     |                    |        |           |     |        |       |            |      |                 |    |
|                                                     |         |                     |                    |        |           |     |        |       |            |      |                 |    |
|                                                     |         |                     |                    |        |           |     |        |       |            |      |                 |    |
|                                                     |         |                     |                    |        |           |     |        |       |            |      |                 | >  |
|                                                     |         |                     |                    |        |           |     |        |       | ┬位顺序 —     |      |                 |    |
| i 筛选器                                               | ● 数据类型  | 🕘 2进制 🕘 16进制 🔵 有    | 符号10进制 🔵 无         | 符号10进制 | <u>IJ</u> |     |        |       | SMSB-L     | SB 🕘 | ) LSB-MS        | В  |
| 输出 编译                                               |         |                     |                    |        |           |     |        |       |            |      |                 |    |
|                                                     |         |                     |                    |        |           |     |        |       |            |      |                 |    |